No.EX##-OMU0020

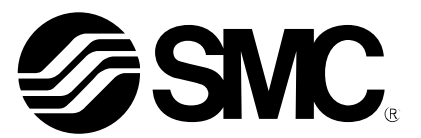

# **Operation Manual**

SI Unit PRODUCT NAME EX245-SPN1 MODEL / Series

Digital Input Module PRODUCT NAME EX245-DX1 MODEL / Series

Digital Output Module PRODUCT NAME EX245-DY1 MODEL / Series

> End Plate PRODUCT NAME EX245-EA2-1 EX245-EA2-2 MODEL / Series

# **SMC** Corporation

# Contents

| 1. Product Summary                                                                                                    | 10                                     |
|----------------------------------------------------------------------------------------------------|----------------------------------------|
| 1.1. Features<br>1.2. Structure                                                                                                    |                                        |
| 2. General Specifications                                                                                                    |                                        |
| 3. Installation                                                                                                    |                                        |
| 3.1. Mounting<br>3.2. Wiring                                                                                                    |                                        |
| 4. Commissioning                                                                                                    |                                        |
| <ul><li>4.1. Configuration</li><li>4.2. Parameterisation</li><li>4.3. Connection to the SIEMENS PLC S7</li></ul>                                                                     |                                        |
| 5. Diagnosis                                                                                                    |                                        |
| 5.1. Diagnostics data on I/O mapping<br>5.2. Diagnosis via PROFINET<br>5.3. Maintenance alarm for the Fiber-optic cables                                                             |                                        |
| 6. SI Unit - EX245-SPN1                                                                                                    |                                        |
| <ul> <li>6.1. Parts and description</li> <li>6.2. Specifications</li> <li>6.3. Process data for valves</li> <li>6.4. LED indicators</li> <li>6.5. Block diagram</li> </ul>           | 44<br>45<br>46<br>47<br>50             |
| 7. Digital Input Module - EX245-DX1                                                                                                    | 51                                     |
| <ul> <li>7.1. Parts and description</li> <li>7.2. Specifications</li> <li>7.3. Wiring</li> <li>7.4. Process data</li> <li>7.5. LED indicators</li> <li>7.6. Block diagram</li> </ul> | 51<br>52<br>53<br>53<br>53<br>54<br>55 |
| 8. Digital Output Module - EX245-DY1                                                                                                    |                                        |
| <ul> <li>8.1. Parts and description</li></ul>                                                                                                    | 56<br>57<br>58<br>58<br>58<br>59<br>60 |
| 9. End Plate - EX245-EA2-1/2                                                                                                    | 61                                     |
| 9.1. Parts and description<br>9.2. Specifications                                                                                                    |                                        |

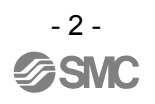

| 10. Accessories                    |    |
|------------------------------------|----|
| 10.1. Markers<br>10.2. Y Connector |    |
| 10.3. Seal cap                     |    |
| 11. Dimensions                     |    |
| 11.1. I/O Modules Manifold         | 67 |
| 12. Troubleshooting                |    |
| 12.1. EX245-SPN1                   |    |
| 12.2. EX245-DX1                    |    |
| 12.3. EX245-DY1                    |    |

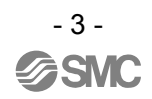

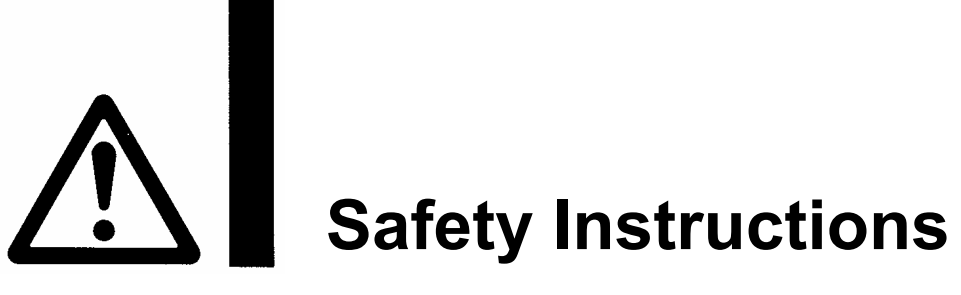

These safety instructions are intended to prevent hazardous situations and/or equipment damage. These instructions indicate the level of potential hazard with the labels of "Caution", "Warning" or "Danger". They are all important notes for safety and must be followed in addition to International Standards (ISO/IEC)\*1), and other safety regulations.

1) ISO 4414: Pneumatic fluid power -- General rules relating to systems.

ISO 4413: Hydraulic fluid power -- General rules relating to systems.

IEC 60204-1: Safety of machinery -- Electrical equipment of machines .(Part 1: General requirements) ISO 10218-1992: Manipulating industrial robots -Safety.

etc.

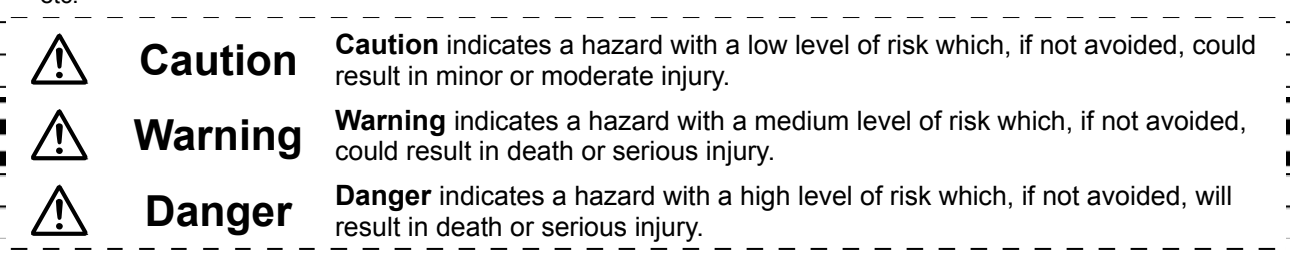

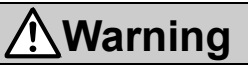

1. The compatibility of the product is the responsibility of the person who designs the equipment or decides its specifications.

Since the product specified here is used under various operating conditions, its compatibility with specific equipment must be decided by the person who designs the equipment or decides its specifications based on necessary analysis and test results.

The expected performance and safety assurance of the equipment will be the responsibility of the person who has determined its compatibility with the product.

This person should also continuously review all specifications of the product referring to its latest catalog information, with a view to giving due consideration to any possibility of equipment failure when configuring the equipment.

### 2. Only personnel with appropriate training should operate machinery and equipment. The product specified here may become unsafe if handled incorrectly.

The assembly, operation and maintenance of machines or equipment including our products must be performed by an operator who is appropriately trained and experienced.

# 3. Do not service or attempt to remove product and machinery/equipment until safety is confirmed.

- 1. The inspection and maintenance of machinery/equipment should only be performed after measures to prevent falling or runaway of the driven objects have been confirmed.
- When the product is to be removed, confirm that the safety measures as mentioned above are implemented and the power from any appropriate source is cut, and read and understand the specific product precautions of all relevant products carefully.

3. Before machinery/equipment is restarted, take measures to prevent unexpected operation and malfunction.

- 4. Contact SMC beforehand and take special consideration of safety measures if the product is to be used in any of the following conditions.
  - 1. Conditions and environments outside of the given specifications, or use outdoors or in a place exposed to direct sunlight.
  - Installation on equipment in conjunction with atomic energy, railways, air navigation, space, shipping, vehicles, military, medical treatment, combustion and recreation, or equipment in contact with food and beverages, emergency stop circuits, clutch and brake circuits in press applications, safety equipment or other applications unsuitable for the standard specifications described in the product catalog.
  - 3. An application which could have negative effects on people, property, or animals requiring special safety analysis.
  - 4. Use in an interlock circuit, which requires the provision of double interlock for possible failure by using a mechanical protective function, and periodical checks to confirm proper operation.

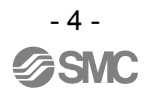

 $\triangle$ 

# **Safety Instructions**

# ▲Caution

### 1. The product is provided for use in manufacturing industries.

The product herein described is basically provided for peaceful use in manufacturing industries. If considering using the product in other industries, consult SMC beforehand and exchange specifications or a contract if necessary.

If anything is unclear, contact your nearest sales branch.

### Limited warranty and Disclaimer/Compliance Requirements

The product used is subject to the following "Limited warranty and Disclaimer" and "Compliance Requirements".

Read and accept them before using the product.

### Limited warranty and Disclaimer

- 1. The warranty period of the product is 1 year in service or 1.5 years after the product is delivered, whichever is first.\*2) Also, the product may have specified durability, running distance or replacement parts. Please consult your nearest sales branch.
- For any failure or damage reported within the warranty period which is clearly our responsibility, a replacement product or necessary parts will be provided. This limited warranty applies only to our product independently, and not to any other damage incurred due to the failure of the product.
- 3. Prior to using SMC products, please read and understand the warranty terms and disclaimers noted in the specified catalog for the particular products.
  - \*2) Vacuum pads are excluded from this 1 year warranty.

A vacuum pad is a consumable part, so it is warranted for a year after it is delivered. Also, even within the warranty period, the wear of a product due to the use of the vacuum pad or failure due to the deterioration of rubber material are not covered by the limited warranty.

### **Compliance Requirements**

- 1. The use of SMC products with production equipment for the manufacture of weapons of mass destruction (WMD) or any other weapon is strictly prohibited.
- 2. The exports of SMC products or technology from one country to another are governed by the relevant security laws and regulation of the countries involved in the transaction. Prior to the shipment of a SMC product to another country, assure that all local rules governing that export are known and followed.

## Operator

- ◆ This operation manual is intended for those who have knowledge of machinery using pneumatic equipment, and have sufficient knowledge of assembly, operation and maintenance of such equipment. Only those persons are allowed to perform assembly, operation and maintenance.
- Read and understand this operation manual carefully before assembling, operating or providing maintenance to the product.

### ■Safety Instructions

| <u> </u>                                                                                                    |
|----------------------------------------------------------------------------------------------------|
| Do not disassemble, modify (including changing the printed circuit board) or repair.<br>An injury or failure can result.                                                                                                    |
| ■Do not operate or set with wet hands.<br>This may lead to an electric shock.                                                                                                    |
| <ul> <li>Do not operate the product outside of the specifications.</li> <li>Do not use for flammable or harmful fluids.</li> <li>Fire, malfunction, or damage to the product can result.</li> <li>Verify the specifications before use.</li> </ul>                                              |
| Do not operate in an atmosphere containing flammable or explosive gases.<br>Fire or an explosion can result.<br>This product is not designed to be explosion proof.                                                                                                    |
| <ul> <li>If using the product in an interlocking circuit:</li> <li>Provide a double interlocking system, for example a mechanical system.</li> <li>Check the product regularly for proper operation.</li> <li>Otherwise malfunction can result, causing an accident.</li> </ul>                 |
| <ul> <li>The following instructions must be followed during maintenance:</li> <li>Turn off the power supply.</li> <li>Stop the air supply, exhaust the residual pressure and verify that the air is released before performing maintenance.</li> <li>Otherwise an injury can result.</li> </ul> |

- 6 -

| <b>≜</b> Caution                                                                                                    |
|----------------------------------------------------------------------------------------------------|
| <ul> <li>When handling the unit or assembling/replacing units:</li> <li>Do not touch the sharp metal parts of the connector or plug for connecting units.</li> <li>Take care not to hit your hand when disassembling the unit.<br/>The connecting portions of the unit are firmly joined with seals.</li> <li>When joining units, take care not to get fingers caught between units.<br/>An injury can result.</li> </ul> |
| After maintenance is complete, perform appropriate functional inspections.<br>Stop operation if the equipment does not function properly.<br>Safety cannot be assured in the case of unexpected malfunction.                                                                                                    |
| Provide grounding to assure the noise resistance of the Fieldbus system.<br>Individual grounding should be provided close to the product with a short cable.                                                                                                    |

### ■NOTE

∘Follow the instructions given below when designing, selecting and handling the product.

- The instructions on design and selection (installation, wiring, environment, adjustment, operation, maintenance, etc.) described below must also be followed.
- \*Product specifications
- •Use the specified voltage.
- Otherwise failure or malfunction can result.
- •Reserve a space for maintenance.

Allow sufficient space for maintenance when designing the system.

- •Do not remove any nameplates or labels.
- This can lead to incorrect maintenance, or misreading of the operation manual, which could cause damage or malfunction to the product.
- It may also result in non-conformity to safety standards.
- •Beware of inrush current when the power supply is turned on.
- Some connected loads can apply an initial charge current which will activate the over current protection function, causing the unit to malfunction.

#### Product handling

#### \*Installation

•Do not drop, hit or apply excessive shock to the SI unit.

- Otherwise damage to the product can result, causing malfunction.
- •Tighten to the specified tightening torque.
- If the tightening torque is exceeded the mounting screws may be broken.

IP65 protection cannot be guaranteed if the screws are not tightened to the specified torque.

•If a large manifold value is mounted, lift the unit so that stress is not applied to the connecting part while transporting.

The stress may cause breakage of the connecting part. The unit may become very heavy depending on the combination. Transportation/installation shall be performed by multiple operators.

•Never mount a product in a location that will be used as a foothold.

The product may be damaged if excessive force is applied by stepping or climbing onto it.

#### \*Wiring

•Avoid repeatedly bending or stretching the cables, or placing heavy load on them.

- Repetitive bending stress or tensile stress can cause breakage of the cable.
- •Wire correctly.
- Incorrect wiring can break the product.
- •Do not perform wiring while the power is on.

Otherwise damage to the SI unit and/or input or output module can result, causing malfunction.

•Do not route wires and cables together with power or high voltage cables.

Otherwise the SI unit and/or input or output module can malfunction due to interference of noise and surge voltage from power and high voltage cables to the signal line.

Route the wires (piping) of the SI unit and/or input or output module separately from power or high voltage cables. •Confirm proper insulation of wiring.

Poor insulation (interference from another circuit, poor insulation between terminals, etc.) can lead to excess voltage or current being applied to the product, causing damage.

•Take appropriate measures against noise, such as using a noise filter, when the Fieldbus system is incorporated into equipment.

Otherwise noise can cause malfunction.

\*Environment

•Select the proper type of protection according to the environment of operation.

IP65 protection is achieved when the following conditions are met.

- (1)The SI unit and/or input or output module are connected properly with power/fieldbus cable with Push Pull connector and I/O device cable with M12 connector.
- (2)Suitable mounting of each unit and manifold valve.
- (3)Be sure to fit a waterproof cap on any unused connectors.

If using in an environment that is exposed to water splashes, please take measures such as using a cover. Do not use in an environment where moisture or water vapor are present. Otherwise failure and malfunction can result.

•Do not use in a place where the product could be splashed by oil or chemicals.

If the product is to be used in an environment containing oils or chemicals such as coolant or cleaning solvent, even for a short time, it may be adversely affected (damage, malfunction etc.).

•Do not use the product in an environment where corrosive gases or fluids could be splashed.

Otherwise damage to the product and malfunction can result.

•Do not use in an area where surges are generated.

If there is equipment generating large surge near the unit (magnetic type lifter, high frequency inductive furnace, welding machine, motor, etc.), this can cause deterioration of the internal circuitry element of the unit or result in damage. Take measures against the surge sources, and prevent the lines from coming into close contact.

- •When a surge-generating load such as a relay, valve or lamp is driven directly, use a product with a built-in surge absorbing element.
- Direct drive of a load generating surge voltage can damage the product.
- •The product is CE marked, but not immune to lightning strikes. Take measures against lightning strikes in the system.
- •Prevent foreign matter such as dust or wire debris from getting inside the product.
- •Mount the product in a place that is not exposed to excessive vibration or impact.
- Otherwise failure or malfunction can result.
- •Do not use the product in an environment that is exposed to temperature cycle.
- Heat cycles other than ordinary changes in temperature can adversely affect the inside of the product. •Do not expose the product to direct sunlight.
- If using in a location directly exposed to sunlight, shade the product from the sunlight.
- Otherwise failure or malfunction can result.
- •Keep within the specified ambient temperature range.
- Otherwise malfunction can result.
- •Do not operate close to a heat source, or in a location exposed to radiant heat.
- Otherwise malfunction can result.
- \*Adjustment and Operation
- •Perform settings suitable for the operating conditions.
- Incorrect setting can cause operation failure.
- For details of each setting, refer to the SI unit Operation Manual.
- •Please refer to the PLC manufacturer's manual etc. for details of programming and addresses.
- For the PLC protocol and programming refer to the relevant manufacturer's documentation.
- \*Maintenance
- •Turn off the power supply, stop the supplied air, exhaust the residual pressure and verify the release of air before performing maintenance.
- There is a risk of unexpected malfunction.
- •Perform regular maintenance and inspections.
- There is a risk of unexpected malfunction.
- •After maintenance is complete, perform appropriate functional inspections.
- Stop operation if the equipment does not function properly.
- Otherwise safety is not assured due to an unexpected malfunction or incorrect operation.
- •Do not use solvents such as benzene, thinner etc. to clean each product.

They could damage the surface of the body and erase the markings on the body. Use a soft cloth to remove stains.

For heavy stains, use a cloth soaked with diluted neutral detergent and fully squeezed, then wipe up the stains again with a dry cloth.

### **1. Product Summary**

### 1.1. Features

### SI Unit

The SI (Serial Interface) Unit represents a PROFINET IO-device for SMC pneumatic valves. It is designed for digital data control by connecting compatible EX245 modules and for use within rugged industrial environments, especially automotive plants. The SI Unit has the following properties:

- (1) IP65 protection
- (2) Two Push Pull connectors (SCRJ) for PROFINET IO connection and two Push Pull connectors (24 Volt) for supply voltages
- (3) Up to 32 solenoid valves
- (4) Up to 128 digital inputs
- (5) Up to 64 digital outputs independent of solenoid valves
- (6) Up to 8 modules (limited by the total current consumption)
- (7) FSU (Fast Startup) supported
- (8) Conformance Class C (Only for IRT switch function)
- (9) MRP (Media Redundancy Protocol) function supported
- (10) Maintenance alarm supported for the Fiber-optic cables
- (11) Integrated diagnostic and protection function
- (12) Galvanically isolated all power supplies
- (13) Free module configuration

### Corresponding solenoid valve manifolds

- SY3000/5000/7000
- · SV1000/2000/3000
- VQC1000/2000/4000/5000
- VSS8-2/8-4, VSR8-2/8-4

### Compatible EX245 I/O modules

- Digital Input Module : EX245-DX1 (16 digital inputs)
- Digital Output Module : EX245-DY1 (8 digital outputs)

### 1.2. Structure

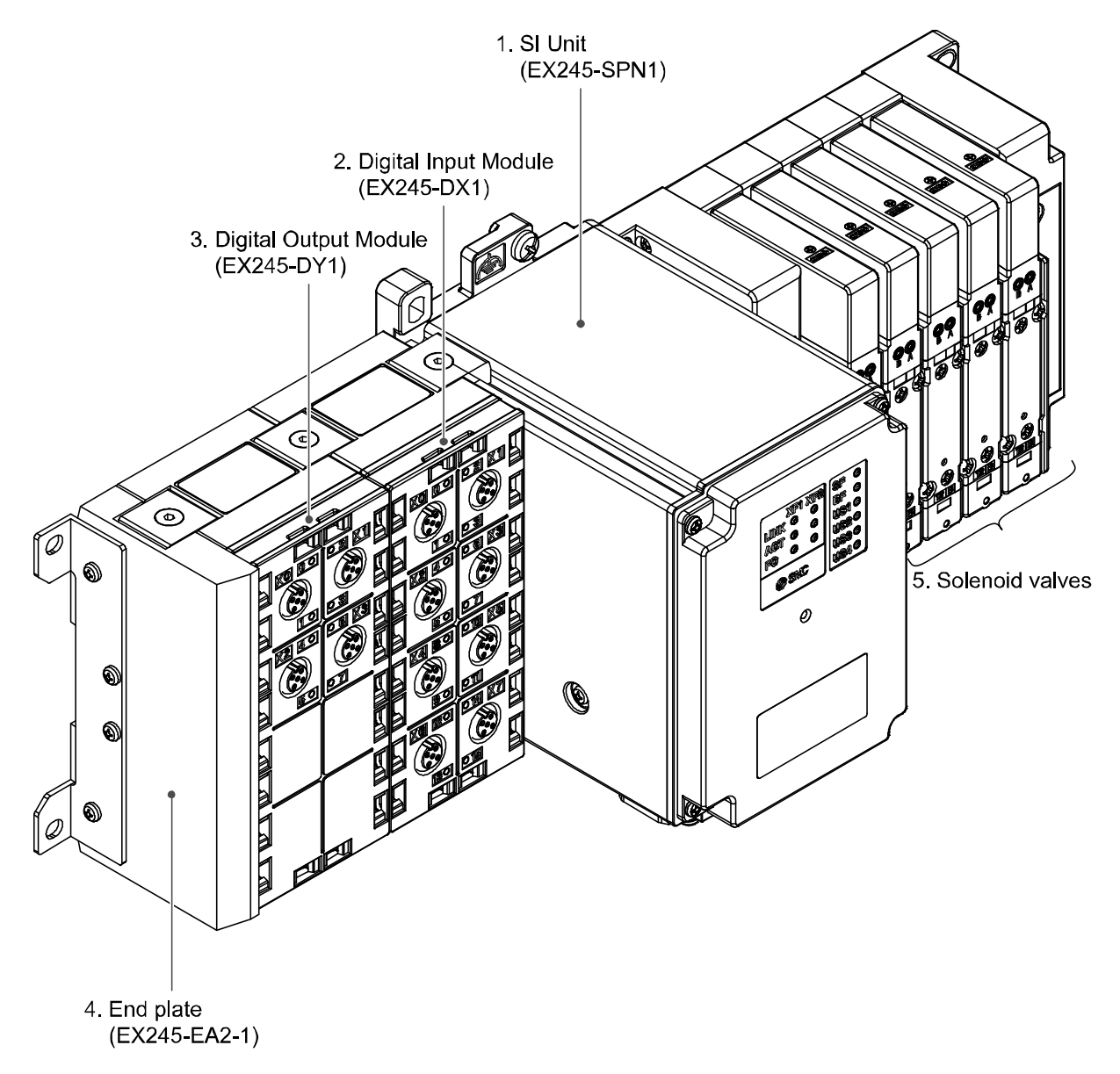

| No. | Components            | Function                                                |
|-----|-----------------------|---------------------------------------------------------|
| 1   | SI Unit               | Fieldbus, valve interface and supply voltage to modules |
| 2   | Digital Input Module  | Supply voltage to sensors and input digital data        |
| 3   | Digital Output Module | Output to electric loads                                |
| 4   | End plate             | End plate of module                                     |
| 5   | Solenoid valves       | Operate pneumatic devices                               |

Fig. 1-1 System structure

# 2. General Specifications

### Table. 2-1 EX245 series general specifications

| Item                                    | Specification                                                                                                    |  |  |
|-----------------------------------------|----------------------------------------------------------------------------------------------------|--|--|
| Rated voltage                           | 24 V DC                                                                                                    |  |  |
| Allowable instantaneous electrical stop | 1 ms maximum                                                                                                    |  |  |
| Protection class                        | IP65 (when fully installed or fitted with protective cover)<br>(complies with IEC 60529)                                                            |  |  |
| Standard                                | CE marked, RoHS                                                                                                    |  |  |
| Withstand voltage                       | 500 VAC 1 min. (between FE and all accessible terminals)                                                                                            |  |  |
| Insulation resistance                   | 10 M $\Omega$ or more<br>(500 V DC is given between FE and all accessible terminals)                                                                |  |  |
| Ambient temperature                     | Operation: -10 °C to 50 °C<br>Storage: -20 °C to 60 °C                                                                                              |  |  |
| Ambient humidity                        | 35% to 85% RH (non-condensing)                                                                                                    |  |  |
| Vibration resistance                    | 10 Hz to 57 Hz (constant amplitude) 0.75 mm<br>57 Hz to 150 Hz (constant acceleration) 49 m/s <sup>2</sup><br>2 hours for each direction X, Y and Z |  |  |
| Impact resistance                       | 147 m/s <sup>2</sup> is given 3 times for each direction X, Y and Z                                                                                 |  |  |
| Operating environment                   | No corrosive gas                                                                                                    |  |  |

### 3. Installation

### 3.1. Mounting

### **≜**Caution

To prevent manifold components being damaged, apply the recommended tightening torque. Mount the manifold using the 8 mounting positions on the base with screws. Required screws are as follows:

- (1)  $2 \times M5$  (End plate: torque = 1.5 N·m)
- (2)  $2 \times M5$  (SI Unit: torque = 1.5 N·m)
- 3 4 x M\* (Valve manifold: refer to valve manifold catalogue)

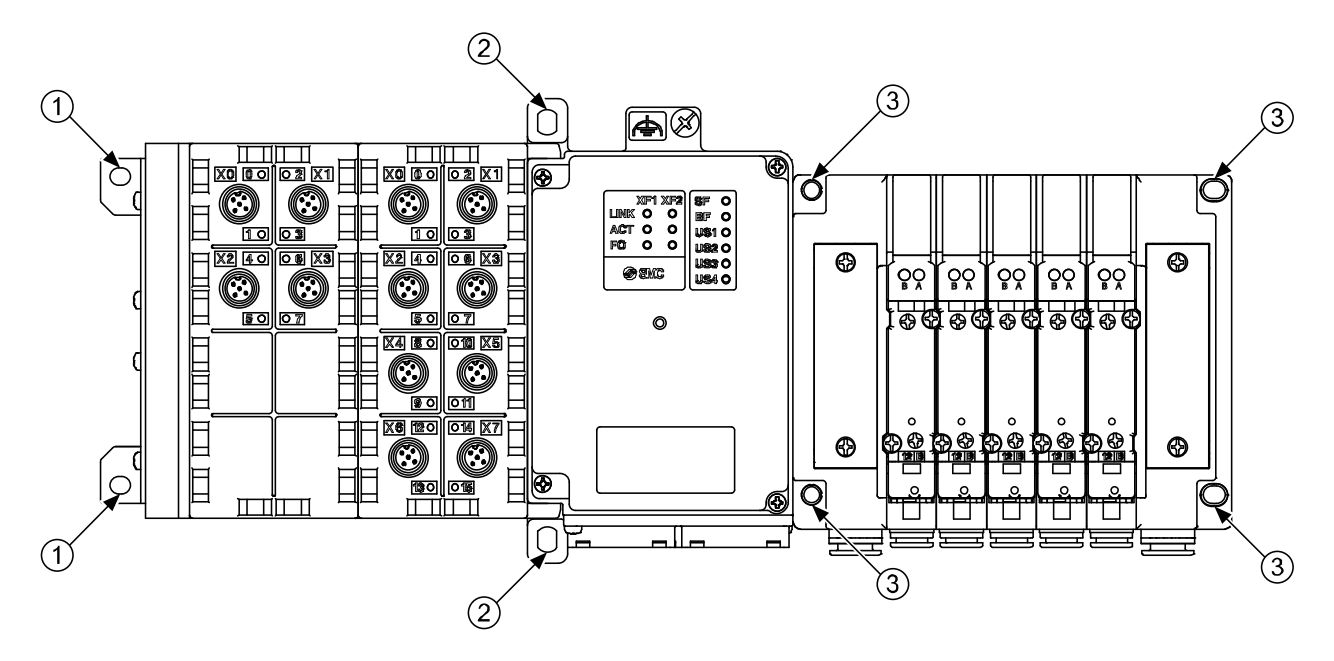

Fig. 3-1 Required screws

All manifolds are mounted using 8 screws (except VQC4000 which uses 7 screws).

### 3.1.1. Valve manifold connection

Connect the valve manifold with the 2 screws on the SI Unit. (hexagonal socket wrench size 2.5)

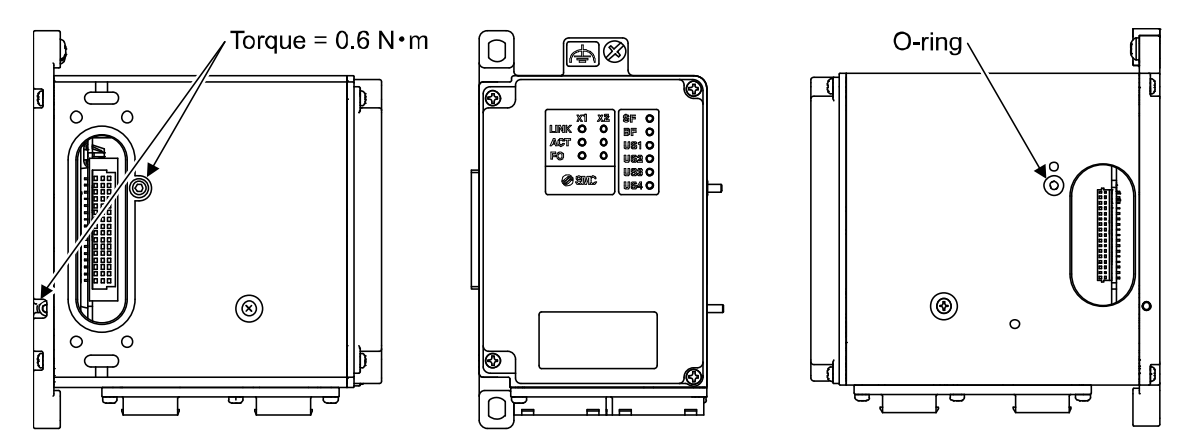

Fig. 3-2 Valve manifold connection

### **A** Caution

For a protection rating of IP65 to be ensured, apply the recommended tightening torque and make sure that the O-ring is positioned correctly on the screw.

#### **3.1.2. Module connection**

Connect the SI Unit, the I/O modules and the End plate with the 2 modular adaptor assemblies and a joint assembly.

- 1 x Joint assembly
- 2 x Modular adaptor assembly (hexagonal socket wrench size 2.5, torque = 1.3 N·m)

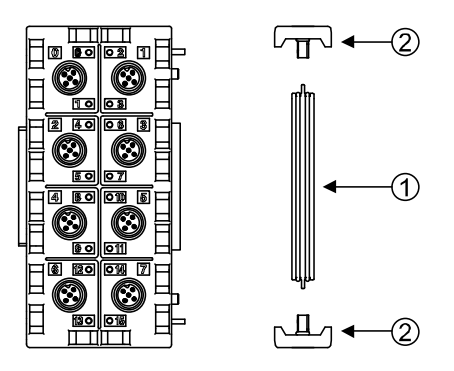

Fig. 3-3 Module connection

### **▲** Caution

- For a protection rating of IP65 to be ensured modular adaptor assemblies and joint assembly must be installed between each module correctly.
- To prevent the modules and assemblies being damaged, apply the recommended tightening torque.

### 3.2. Wiring

### **▲** Caution

To prevent damage, all voltages to the SI Unit must be turned off (i.e. de-energized) before the modules are installed or removed.

Wire the grounding cable, the PROFINET cables and the power cable.

- ① M5, FE terminal screw (torque =  $1.5 \text{ N} \cdot \text{m}$ )
- 2 Push Pull connector (24 Volt), Power connection (XD1)
- ③ Push Pull connector (24 Volt), Power connection (XD2)
- ④ Push Pull connector (SCRJ), PROFINET connection Port1 (XF1)
- (5) Push Pull connector (SCRJ), PROFINET connection Port2 (XF2)

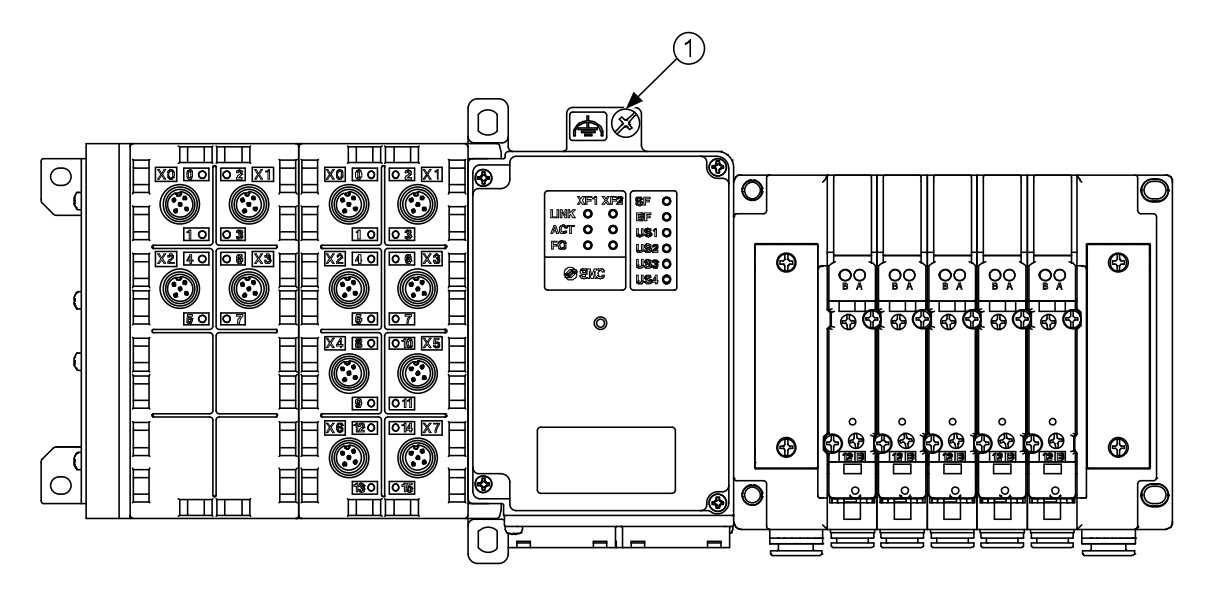

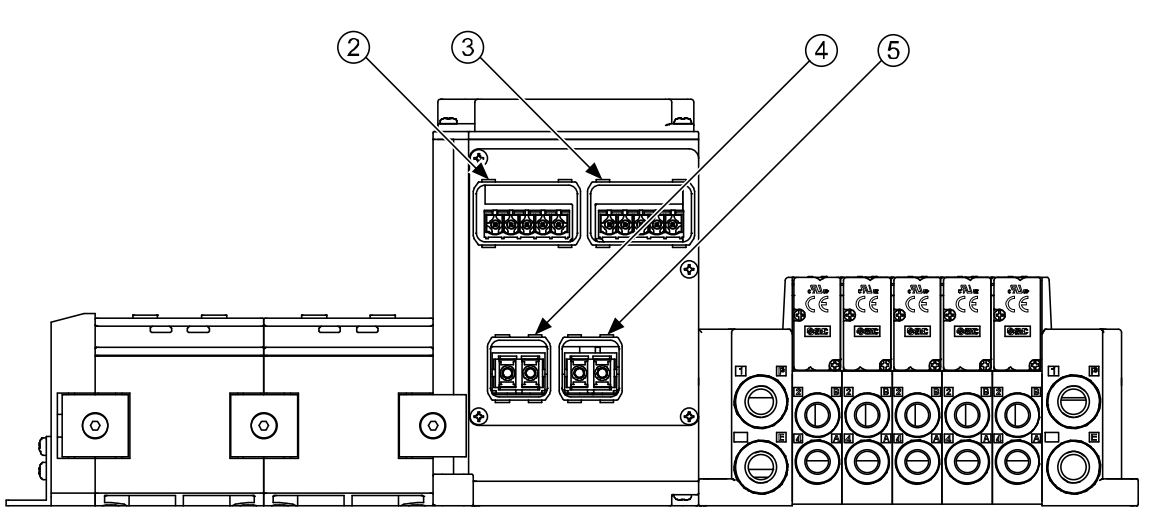

Fig. 3-4 Screw and connector allocation

### 3.2.1. Power/Bus connection EX245-SPN1

The EX245-SPN1 has two Power connectors(XD1/2) and two PROFINET communication connectors(XF1/2). If only one connector is used, cover the unused connector with a blanking cap so that the protection rating of IP65 is maintained.

### ▲ Caution

- "Blanking caps must be fitted to all unused bus & power connector ports to ensure an IP65 rating.
- "Blanking caps must be fitted to all unused bus & power connector ports to prevent foreign matter such as dust or debris from getting inside the product and eye exposure to the light beam from the SCRJ connectors."
- · Power and bus lines must be installed correctly.
- To prevent manifold components of the EX245 from being damaged the supply lines for the electronics and for the load voltage must be protected externally with a fuse.
- Maximum loop through current(10A) between connectors must not be exceeded.
- The SI unit makes use of a CLASS 1 LASER product. Do not stare into beam visible at XF1/2.

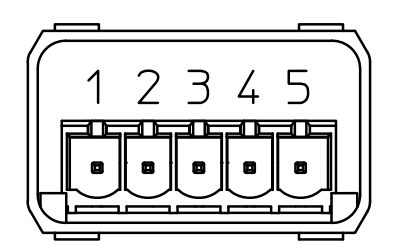

| Pin | Remarks   |  |
|-----|-----------|--|
| 1   | 24V (US1) |  |
| 2   | 0V (US1)  |  |
| 3   | 24V (US2) |  |
| 4   | 0V (US2)  |  |
| 5   | FE        |  |

(View of the 24 Volt Socket)

Fig. 3-5 Pin allocation of Power connectors

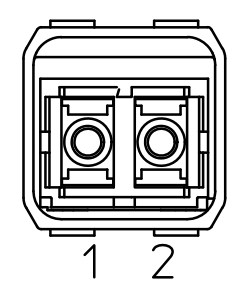

| Pin | Remarks          |
|-----|------------------|
| 1   | TX Transmit Data |
| 2   | RX Receive Data  |

(View of the SCRJ socket)

Fig. 3-6 Pin allocation of PROFINET connectors

### 3.2.2. FE terminal

The SI Unit must be connected to FE (Functional Earth) to divert electromagnetic interference. Connect to the grounding cable with FE terminal screw on the SI Unit. The other end of the grounding cable should be terminated to ground potential. For maximum protection the grounding cable should be as thick and short as reasonably possible.

#### 3.2.3. Sensor/Load connection

Regarding the wiring of each module, refer to following section:

- EX245-DX1: <u>Section 7.3</u>
- EX245-DY1: Section 8.3

### 4. Commissioning

### 4.1. Configuration

The EX245-SPN1 is a modular station that consists of several modules. Setup your PROFINET master's software to reflect the configuration of your system.

### 4.1.1. GSD file and symbol files

In order to configure the EX245-SPN1 with your PROFINET master's software the appropriate GSD file is required. The GSD file contains all of necessary information to configure the EX245-SPN1 on your PROFINET master's software.

In order to represent the EX245-SPN1 in your PROFINET master's software the appropriate symbol files are required.

Current GSD file and symbol files name are as follows.

- GSD file: GSDML-V2.3-SMC-EX245-V1.0-\*\*\*\*\*\*\*.xml
- Symbol files: GSDML\_0083\_0056\_EX2454N.bmp

#### 4.1.2. Modules

EX245-SPN1 can consists of the following modules.

| Table: 4-1 Overview of modules for EX243-SFINT |                              |                |                             |
|------------------------------------------------|------------------------------|----------------|-----------------------------|
| Module name                                    | Occupied bytes               | Allowable slot | Note                        |
| Diagnostics type 1                             | 4 bytes (IN)                 | 1              | Refer to Section 5.1.1      |
| Diagnostics type 2                             | 4 bytes (IN)                 | 1              | Refer to Section 5.2.2      |
| Valves (16 coils)                              | 2 bytes (OUT)                | 12             | Pofer to Section 6.2        |
| Valves (32 coils)                              | 4 bytes (OUT)                | 12             | Refer to <u>Section 0.5</u> |
| EX245-DX1-X36                                  | 2 bytes (IN)                 | 210            | Refer to Section 7.4        |
| EX245-DY1-X37                                  | 1 byte (OUT)                 | 210            | Refer to Section 8.4        |
| EX245-DY2-X37                                  | 1 byte (OUT)                 | 210            | Option                      |
| EX245-AX2-X38                                  | 3 bytes (IN)<br>1 byte (OUT) | 210            | Option                      |

Table. 4-1 Overview of modules for EX245-SPN1

### NOTE

- When you operate the digital input module(EX245-DX1) and the digital output module(EX245-DY1), select the digital input module(EX245-DX1-X36) and the digital output module(EX245-DY1-X37) as the configuration module on the master software (Siemens "STEP7", etc.).
- The modules "EX245-DY2-X37" and "EX245-AX2-X38" are options which can be enabled to use a special module.

#### 4.1.3. Configuration steps

Enter the modules in your configuration program corresponding to the actual module layout and a "Diagnostics type" module if required (Refer to <u>Section 6.1</u>). If the configuration does not match the actual layout, the connection to the IO Controller will not be established.

#### Configuration steps:

- Enter one of the "Diagnostics type" modules in Slot 1 if required.
- Enter one of the "Valves" modules in Slot 1 when without any of "Diagnostics type", or in Slot 2 if Slot 1 has one of "Diagnostic type" modules.
- Enter all other modules that are connected on the left hand side of the SI Unit (max. 8 modules).

#### Example of a configuration

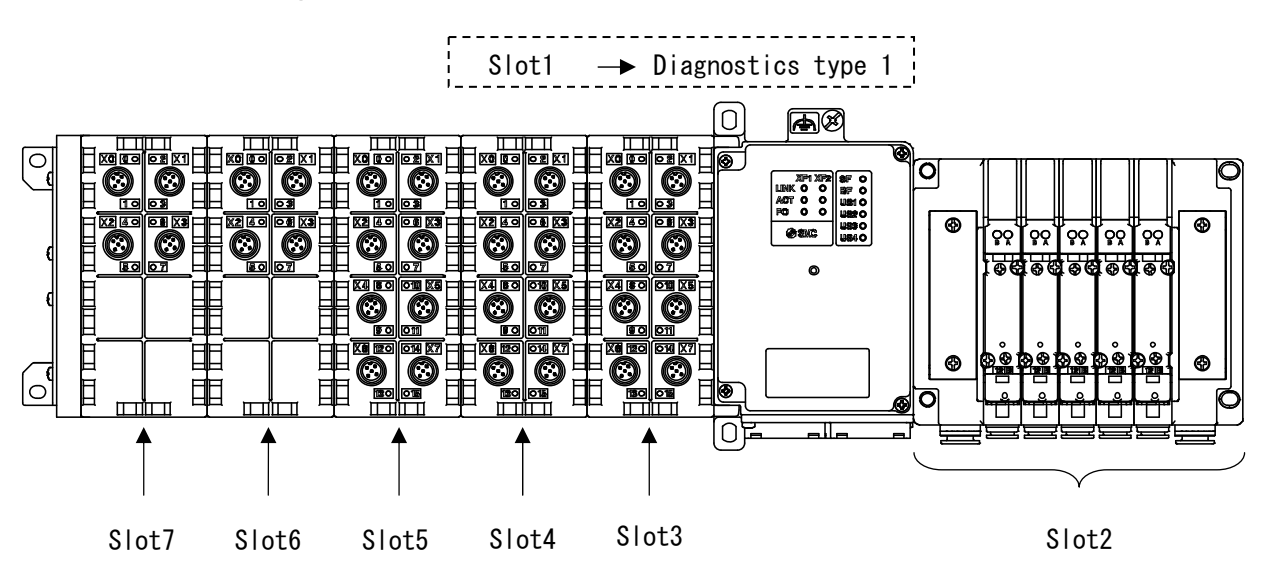

| Slot number | Actual module                 | Configuration module | Input bytes | Output bytes |
|-------------|-------------------------------|----------------------|-------------|--------------|
| Slot 1      | -                             | Diagnostics type 1   | 4           | -            |
| Slot 2      | 5 x Double solenoid<br>Valves | Valves (16 coils)    | -           | 2            |
| Slot 3      | EX245-DX1                     | EX245-DX1-X36        | 2           | -            |
| Slot 4      | EX245-DX1                     | EX245-DX1-X36        | 2           | -            |
| Slot 5      | EX245-DX1                     | EX245-DX1-X36        | 2           | -            |
| Slot 6      | EX245-DY1                     | EX245-DY1-X37        | -           | 1            |
| Slot 7      | EX245-DY1                     | EX245-DY1-X37        | -           | 1            |

Fig. 4-1 Example of assignment of modules

#### NOTE

- Even if the valves are not connected to the SI Unit, you have to enter one of the "Valves" modules in Slot 1 or Slot 2.
- When you change the module configuration in your configuration program, you need to turn off the supply for the logic/sensors "US1" and turn it on again.

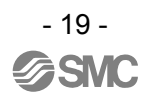

### 4.2. Parameterisation

### 4.2.1. System parameters

The EX245-SPN1 has the following system parameters.

| Parameters           | Range of values   | Default | Meaning                                                                                                    |
|----------------------|-------------------|---------|----------------------------------------------------------------------------------------------------|
| US1 Diagnosis        | Enable<br>Disable | Enable  | When this parameter is enabled, the system generates a diagnostics event if it detects that US1 has dropped or off.                                                                                   |
| US2 Diagnosis        | Enable<br>Disable | Disable | When this parameter is enabled, the system generates a diagnostics event if it detects that US2 has dropped or off.                                                                                   |
| US3 Diagnosis        | Enable<br>Disable | Disable | When this parameter is enabled, the<br>system generates a diagnostics event if it<br>detects that first additional loads supply<br>(US3) has dropped or off.                                          |
| US4US10<br>Diagnosis | Enable<br>Disable | Disable | When this parameter is enabled, the<br>system generates a diagnostics event if it<br>detects that one of additional loads<br>supplies excluding the first one (US4,<br>US5, etc.) has dropped or off. |

Table. 4-2 System parameters

### NOTE

• The parameters "US3 Diagnosis" and "US4...US10 Diagnosis" are options which can be enabled to use a special module.

### 4.2.2. Module parameters

#### 4.2.2.1. Module parameters for valves

The "Valves (16 coils)" has the following module parameters:

| Name            | Range of values                                | Default      | Meaning                                                                                                    |
|-----------------|------------------------------------------------|--------------|----------------------------------------------------------------------------------------------------|
| Valve Output 0  | Force to OFF<br>Force to ON<br>Hold last state | Force to OFF | When a bus fault occurs, the output can<br>be made to react in one of the following<br>ways:<br>Force to OFF |
| Valve Output 1  | Force to OFF<br>Force to ON<br>Hold last state | Force to OFF | Force to ON<br>Hold last state                                                                               |
|                 |                                                |              |                                                                                                    |
| Valve Output 15 | Force to OFF<br>Force to ON<br>Hold last state | Force to OFF |                                                                                                    |

|--|

The "Valves (32 coils)" has the following module parameters.

| Table. 4-4 Module para | meters of Valves | (32 coils) |
|------------------------|------------------|------------|
|------------------------|------------------|------------|

| Name            | Range of values                                | Default      | Meaning                                                                               |                                                                                                    |
|-----------------|------------------------------------------------|--------------|---------------------------------------------------------------------------------------|----------------------------------------------------------------------------------------------------|
| Valve Output 0  | Force to OFF<br>Force to ON<br>Hold last state | Force to OFF | Force to OFF When a bus fault occurs, the can be made to react in one following ways: | When a bus fault occurs, the output<br>can be made to react in one of the<br>following ways:<br>Force to OFF |
| Valve Output 1  | Force to OFF<br>Force to ON<br>Hold last state | Force to OFF | Force to ON<br>Hold last state                                                        |                                                                                                    |
|                 |                                                |              |                                                                                       |                                                                                                    |
| Valve Output 31 | Force to OFF<br>Force to ON<br>Hold last state | Force to OFF |                                                                                       |                                                                                                    |

### 4.2.2.2. Module parameters for EX245-DX1-X36

The EX245-DX1-X36 has no module parameters that you can set.

#### 4.2.2.3. Module parameters for EX245-DY1-X37

The EX245-DY1-X37 have the following module parameters.

| Name             | Range of values                                | Default                                                                     | Meaning                                                                                      |
|------------------|------------------------------------------------|-----------------------------------------------------------------------------|----------------------------------------------------------------------------------------------|
| Digital Output 0 | Force to OFF<br>Force to ON<br>Hold last state | Force to OFF When a bus fault occurs,<br>be made to react in one o<br>ways: | When a bus fault occurs, the output can<br>be made to react in one of the following<br>ways: |
| Digital Output 1 | Force to OFF<br>Force to ON<br>Hold last state | Force to OFF                                                                | Force to ON<br>Hold last state                                                               |
|                  |                                                |                                                                             |                                                                                              |
| Digital Output 7 | Force to OFF<br>Force to ON<br>Hold last state | Force to OFF                                                                |                                                                                              |

Table. 4-5 Module parameters of EX245-DY1-X37

### 4.3. Connection to the SIEMENS PLC

This section guides the user through the most important steps by means of a worked example. It illustrates how to correctly set up the master software "SIMATIC STEP 7 Version 5.4" to reflect the slave units' configuration.

#### 4.3.1. Install the GSD file

The GSD file for the EX245-SPN1 must be installed into "STEP 7". In the "HW Config", start "Install GSD file..." on the "Option" in the menu bar.

| 🔩 HW Config - [SIMATIC 300(1) (             | Configuration) EX245_TX_FUS                                           | Ĵ              |                                                                        |
|---------------------------------------------|-----------------------------------------------------------------------|----------------|------------------------------------------------------------------------|
| 🕅 Station Edit Insert PLC View              | Options Window Help                                                   |                | _ 8 ×                                                                  |
| D 😅 🎥 🖷 🖬 🎒 IB 🖪 I                          | Customize Ctrl+Alt                                                    | ** 📝 🏹 🞇 🖲 🖪 🛙 | □ k?                                                                   |
|                                             | Specify Module<br>Configure <u>N</u> etwork<br>Sumbol Table Citcle 08 | .T.            | Find wt will                                                           |
|                                             | Report System Error                                                   |                | Profile: Chandred                                                      |
|                                             | Edit Catalog Profile<br>Update Catalog                                |                | Brofibus DP     Destructure                                            |
|                                             | Install <u>H</u> W Updates<br>Install <u>G</u> SD File                |                | ROFIBUS-PA     ROFINET IO     SIMATIC 300                              |
|                                             | Eind in Service & Support                                             |                | SIMATIC 400     SIMATIC RC Report Control 200/400                      |
|                                             | <u>O</u> reate GSD file for I-Device                                  |                | E SIMATIC PC Station                                                   |
| SIMATIC 300(1)                              |                                                                       |                | PROFIBUS-DP slaves for SIMATIC S7. M7. and G7 Ts<br>(distributed rack) |
| Installs new GSD files in the system and up | dates the contents of the catalog.                                    |                |                                                                        |

Fig. 4-2 Start "Install GSD file"

Browse and choose the GSD file for the EX245-SPN1.

| Install GSD Files                  |                                   |                               |                            |
|------------------------------------|-----------------------------------|-------------------------------|----------------------------|
| I <u>h</u> stall GSD Files:        | from the directo                  | ry <u>•</u>                   | [                          |
| C:¥EX245                           |                                   |                               | Browse                     |
| File<br>GSDML-V2.3-SMC-EX245-V1.0- | Release 20130730.xml 07/30/2013 1 | Version L<br>200:00 AM V2.3 E | anguages<br>nglish, German |
|                                    |                                   |                               |                            |
|                                    |                                   |                               |                            |
|                                    |                                   |                               |                            |
|                                    |                                   |                               |                            |
|                                    |                                   |                               |                            |
| InstallSh                          | ow Log Select <u>A</u>            | <u>D</u> eselect A            | 11                         |
| Close                              |                                   |                               | Help                       |
| Ciuse                              |                                   |                               | neip                       |

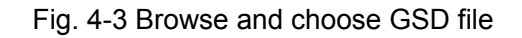

### 4.3.2. Assignment "Device Name" on the EX245-SPN1

| 👪 HW Config - [SIMA]        | TIG 300(1) (Configuration) EX245_TX                                                                    | FUS]               |                                                                                                    |
|-----------------------------|----------------------------------------------------------------------------------------------------|--------------------|----------------------------------------------------------------------------------------------------|
| Station Edit Insert         | PLC View Options Window Help<br>Download. Ctrl+L<br>Unload                                             |                    | - 8 1                                                                                                   |
|                             | Download Module Identifigation                                                                         |                    |                                                                                                    |
|                             | Upload Module Identification to PG.,                                                                   |                    | End                                                                                                    |
|                             | Eaulty Modules                                                                                         |                    | Profile: Standard                                                                                       |
|                             | Module Information Ctrl+D<br>Qperating Mode Ctrl+I<br>Clear/Beset<br>Set Time of Dgv<br>Monitor/Modify |                    | PROFIBUS DP     PROFIBUS-PA     PROFIBUS-PA     W     WESPENET ID     W     SIMATIC 200     SIMATIC 400 |
|                             | Update Firmware                                                                                        |                    | SIMATIC PC Based Control 300/400     SIMATIC PC Station                                                 |
|                             | Save Degice Name to Memory Gard                                                                        |                    |                                                                                                    |
|                             | Ethernet                                                                                               | Edit Ethernet Node |                                                                                                    |
|                             | PROFIBUS .                                                                                             | Verify Device Name |                                                                                                    |
|                             | Save Service Data                                                                                      | Assign Device Name |                                                                                                    |
| SUATIC 2000                 |                                                                                                    |                    |                                                                                                    |
|                             |                                                                                                    |                    | PROFIBUS-DP slaves for SIMATIC S7, M7, and C7                                                           |
| Displays the address of the | station(s) on Ethernet to be changed                                                                   |                    |                                                                                                    |

Connect an EX245-SPN1 and start "Edit Ethernet Node" in "HW Config" on the STEP 7.

Fig. 4-4 Start "Edit Ethernet Node"

Enter MAC address for the connected EX245-SPN1 if it is known. Or use "Browse" to find the connected unit. After finding the unit, assign its "Device name".

| Edit Ethernet Node                                                                             |               |                                                            | × |
|------------------------------------------------------------------------------------------------|---------------|------------------------------------------------------------|---|
| Ethernet node                                                                                  | <b></b>       | Nodes accessible online<br>Browse                          |   |
| Set IP configuration<br>© Use I <u>P</u> parameters                                            |               |                                                            |   |
| IP address:<br>Subnet mas <u>k</u> :                                                           | [<br>[        | Gateway<br>© Do not use router<br>© Use router<br>Address: |   |
| C Obtain IP address from<br>Identified by<br>Client ID<br>Client ID:<br>Agsien IP Configuratio | a DHCP server | C Degice name                                              |   |
| Assign device name<br>Device name:                                                             |               | Assign Name                                                |   |
| Close                                                                                          |               | Help                                                       |   |

Fig. 4-5 Specify or find a unit and assign its "Device name"

### NOTE

• When replacing a unit, it is not necessary to assign "Device name" if you use LLDP function.

#### 4.3.3. Station selection

Drag the folder "SMC EX245 PN FX" in the dialog window "HW Config" onto the PROFINET line on the PN master (drag & drop).

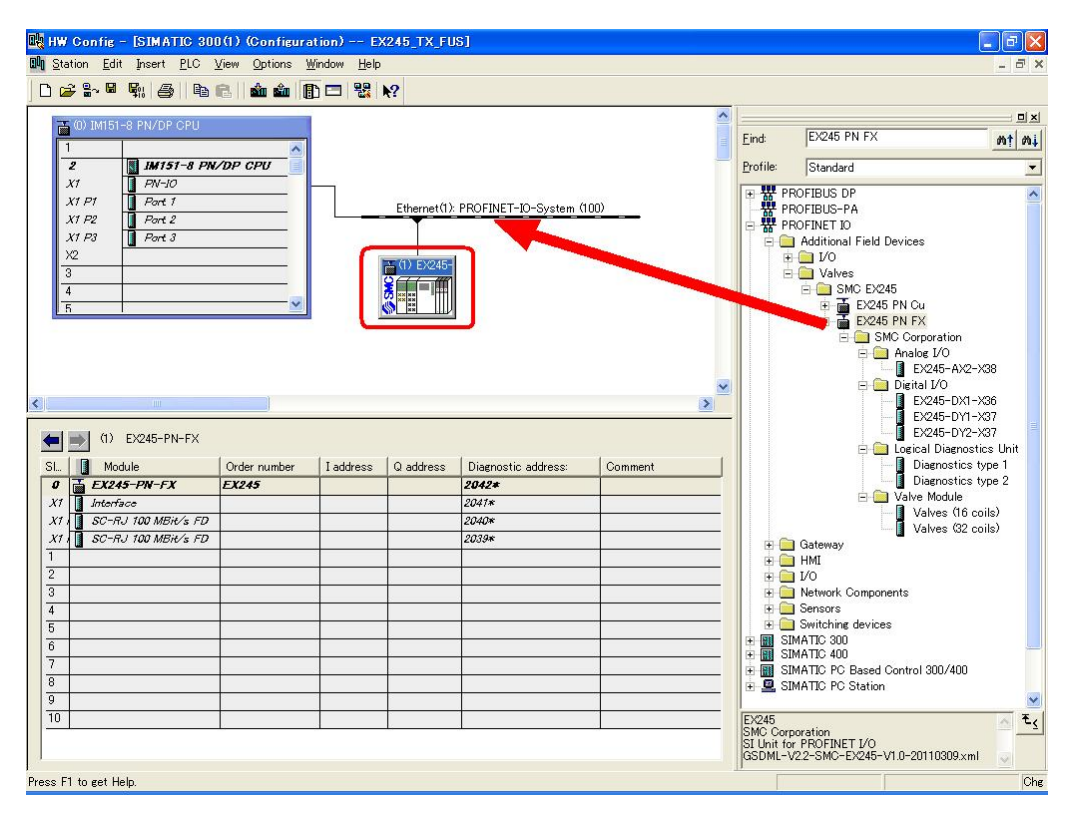

Fig. 4-6 Add EX245 onto a PROFINET network

### **▲** Caution

Please do not use the folder "EX245 PN Cu".

Double click on the symbol of the EX245, or choose its "Object property" after right click on the symbol. Edit its "Device name" according to what the unit has been assigned before.

| Short description:                                                                                 | EX245-PN-FX                                   |                                      |  |
|----------------------------------------------------------------------------------------------------|-----------------------------------------------|--------------------------------------|--|
|                                                                                                    | SI Unit for PROFINET I/O                      |                                      |  |
| Order No./ firmware:                                                                               | EX245                                         |                                      |  |
| Family:                                                                                            | SMC EX245                                     |                                      |  |
| Device name:                                                                                       | EX245-PN-FX                                   |                                      |  |
|                                                                                                    |                                               |                                      |  |
| <u>N</u> ode in PROFINET IO                                                                        | System                                        |                                      |  |
| <u>N</u> ode in PROFINET IO<br>D <u>e</u> vice number:                                             | System                                        | PROFINET-IO-System (100)             |  |
| - <u>N</u> ode in PROFINET IO<br>D <u>e</u> vice number:<br>IP address:                            | System<br>1<br>192.168.0.2                    | PROFINET-IO-System (100)             |  |
| Node in PROFINET IO<br>Device number:<br>IP address:                                               | System<br>192168.02<br>via IO controller      | PROFINET-IO-System (100)             |  |
| - <u>N</u> ode in PROFINET IO<br>Device number:<br>IP address:<br>IP Assign IP address<br>Comment: | System<br>19216802<br>via ID controller       | PROFINET-IO-System (100)             |  |
| - <u>N</u> ode in PROFINET IO<br>Device number:<br>IP address:<br>IP Assien IP address<br>Comment: | System<br>1<br>192168.02<br>via IO controller | PROFINET-IO-System (100)<br>Ethernet |  |

Fig. 4-7 Edit "Device name"

#### 4.3.4. Configuration

Fill in the configuration table with module that are present in your hardware ensuring the modules correspond to those allocated earlier.

- · Select the symbol "EX245 PN FX" to be configured in the dialogue window "HW Config".
- Select the module in the dialogue window "Hardware Catalog". Drag it onto same slot as slot 1 in the configuration table.
- Repeat this step for further module. Drag these onto the next free slot.

|                                                                                                    | i) coonnearación.                                                                                                    | / EA240                        | _TX_F051                        |                                                                                                    |         |                                                                                                    |
|----------------------------------------------------------------------------------------------------|----------------------------------------------------------------------------------------------------|--------------------------------|---------------------------------|----------------------------------------------------------------------------------------------------|---------|----------------------------------------------------------------------------------------------------|
| Station Edit Insert PLC View                                                                                                    | w Options Window                                                                                                    | v <u>H</u> elp                 |                                 |                                                                                                    |         | - 6                                                                                                    |
| ) 😅 🔐 🖩 🖳 🖬 📾 💼                                                                                                    | 🕯 🏜 🚯 🗖                                                                                                    | 1 🔡 N?                         |                                 |                                                                                                    |         |                                                                                                    |
| T (0) IMIEL O DN/DR ODU                                                                                                    |                                                                                                    |                                |                                 |                                                                                                    | ~       | ·                                                                                                    |
|                                                                                                    |                                                                                                    |                                |                                 |                                                                                                    |         | Eind: EX245 PN FX Mt 4                                                                                                    |
| 9 IN151-8 DN/D                                                                                                    | P CPU                                                                                                    |                                |                                 |                                                                                                    |         | Profile Characteria                                                                                                    |
| x1 PN-10                                                                                                    | FOFD                                                                                                    |                                |                                 |                                                                                                    |         | Frome. Standard                                                                                                    |
| X1 P1 Part 1                                                                                                    |                                                                                                    | <b>E</b> 4                     |                                 | OFINET IO Sustan (100)                                                                                                    |         | PROFIBUS DP                                                                                                    |
| X1 P2 Part 2                                                                                                    | L                                                                                                    | Etr                            | ernet(1): PR                    | JFINET-IO-System (100/                                                                                                    |         | PROFIBUS-PA                                                                                                    |
| X1 P3 Part 3                                                                                                    |                                                                                                    |                                |                                 |                                                                                                    |         | Additional Field Devices                                                                                                    |
| X2                                                                                                    |                                                                                                    | <b>IX</b> (1)                  | EX245-                          |                                                                                                    |         | ⊕ 🛄 I∕O                                                                                                    |
| 3                                                                                                    |                                                                                                    |                                |                                 |                                                                                                    |         | E 🔁 Valves                                                                                                    |
| 4                                                                                                    | ~                                                                                                    | <b>5</b>                       |                                 |                                                                                                    |         | E SMC EX245                                                                                                    |
| In I                                                                                                    |                                                                                                    |                                |                                 |                                                                                                    |         | EX245 PN FX                                                                                                    |
|                                                                                                    |                                                                                                    |                                |                                 |                                                                                                    |         | SMC Corporation                                                                                                    |
|                                                                                                    |                                                                                                    |                                |                                 |                                                                                                    |         | 😑 🧰 Analog I/O                                                                                                    |
|                                                                                                    |                                                                                                    |                                |                                 |                                                                                                    |         | EX245-AX2-X38                                                                                                    |
|                                                                                                    |                                                                                                    |                                |                                 |                                                                                                    | N       |                                                                                                    |
|                                                                                                    |                                                                                                    |                                |                                 |                                                                                                    |         | - EX245-DY1-X37                                                                                                    |
|                                                                                                    |                                                                                                    |                                |                                 |                                                                                                    |         |                                                                                                    |
| 1 mm (1) EX245-PN-FX                                                                                                    |                                                                                                    |                                |                                 |                                                                                                    |         | EX240-D12-X37                                                                                                    |
| (1) EX245-PN-FX                                                                                                    | 1                                                                                                    | 1                              | 1                               | 1                                                                                                    | 1       | EA245-012-X37<br>□ □ Logical Diagnostics Unit                                                                                                    |
| ot Module                                                                                                    | Order number                                                                                                    | I address                      | Q address                       | Diagnostic address:                                                                                                    | Comment | EA240-UY2-X37<br>B 	☐ Logical Diagnostics Unit<br>Diagnostics type 1<br>Diagnostics type 2                                                                                                    |
| (1) EX245-PN-FX<br>ot Module<br>EX245-PN-FX                                                                                                    | Order number                                                                                                    | I address                      | Q address                       | Diagnostic address:                                                                                                    | Comment | ■ Logical Diagnostics Unit<br>■ Logical Diagnostics Unit<br>■ Diagnostics type 1<br>■ Diagnostics type 2<br>■ Valve Module                                                                                                    |
| (1) EX245-PN-FX      Module      EX245-PN-FX      Interface      SC-RL100 MBH/s FD                                                                                                    | Order number                                                                                                    | I address                      | Q address                       | Diagnostic address:<br>2042*<br>2041*<br>2040*                                                                                                    | Comment | Ex24-01/2-X3/     Ex24-01/2-X3/     Ex24-01/2-X3/     Diagnostics Unit     Diagnostics type 1     Diagnostics type 2     Diagnostics type 2     Diagnostics type 2     Diagnostics type 2     Valve Module     Valves (16 coils)                                                                                                    |
| (1)         EX245-PN-FX           (1)         Module           (2)         EX245-PN-FX           (1)         Interface           (1)         Interface           (1)         SC-RJ 100 MBH/S FD           (2)         SC-RJ 100 MBH/S FD                                                                                                    | Order number                                                                                                    | I address                      | Q address                       | Diagnostic address:<br>2042*<br>2041*<br>2040*<br>2038*                                                                                                    | Comment | EX28-01/2-X3/     Except 1/2-X3/     Except 1/2-X3/     Diamostics thirt     Diamostics type 1     Diamostics type 2     Valve Module     Valves (62 coils)     Valves (62 coils)                                                                                                    |
| (1) EX245-PN-FX     Module     EX245-PN-FX     Module     EX245-PN-FX     Module     SC-RJ 100 MBit/s FD     SC-RJ 100 MBit/s FD     Diagnostics type 1                                                                                                    | Order number                                                                                                    | I address                      | Q address                       | Diagnostic address:<br>2042#<br>2041#<br>2040#<br>2039#                                                                                                    | Comment | CARPUTZ-AST     Exc40-UTZ-AST     Exc40-UTZ-AST     Exc40-UTZ-AST     Diagnostics Unit     Diagnostics type 1     Diagnostics type 2     Valve Module     Valves (16 coils)     Valves (26 coils)     Walves (22 coils)                                                                                                    |
|                                                                                                    | Order number                                                                                                    | I address                      | Q address                       | Diagnostic address:           2042*           2040*           2039*                                                                                                    | Comment | EX40-012-X31     Ex40-012-X31     Execution of the image of the image of the i |
|                                                                                                    | Order number           EX245                                                                                                    | I address<br>03<br>45          | Q address                       | Diagnostic address:           2042#           2041#           2040#           2039#                                                                                                    | Comment | EXAPTIZAN     Exceptize An     Exceptize An     Exce |
|                                                                                                    | Order number           EX245           D           D | I address                      | Q address                       | Diagnostic address:           2042★           2041★           2040★           2039★                                                                                                    | Comment | EX40-012-X31     Except 12-X31     Except 12-X31     Except 12-X31     Diagnostics Unit     Diagnostics type 1     Diagnostics type 2     Valves (f6 coils)     Valves (f6 coils)     Valves (f6  |
| 0)         E/245-PN-FX           0         Module           7         EX245-PN-FX           7         Interface           7         SC-RJ 100 MBH/s FD           10         SC-RJ 100 MBH/s FD           10         SC-RJ 100 MBH/s FD           10         SC-RJ 100 MBH/s FD           11         Valves (16 coils)           12         E/245-DX1-V36           12         E/245-DX1-V36           12         E/245-DY1-V37                                        | Order number           EX245           2           2           2           2           2           2           2           2           2           2           2           2           2           2           2           2           2           2           2           2           2           2           2           2           2           2           2           2           2           2           2           2           2           2           2           2           2           2           2           2           2           2           2           2           2           2           2           2           2           2           2 | I address I address 03 45 67   | Q address                       | Diarnostic address:<br>2042#<br>2047#<br>2040#<br>2033#                                                                                                    | Comment | Cateway     Gateway     HI     Network Components     Sensors     Switching devices                                                                                                    |
|                                                                                                    | Order number           EX245                                                                                                    | I address 03 03 45 67          | Q address                       | Diagnostic address:           2042#           2040#           2034#           2034#                                                                                                    | Comment | EXAPPLICAN     Exception (Construction)     Exception (Construction)  |
|                                                                                                    | Order number           EX245                                                                                                    | I address 03 03 67             | Q address                       | Diarnostic address:<br>2042#<br>2048<br>2049#<br>2039#<br>2039#                                                                                                    | Comment | EXAPPLIZAN     Exception of the interval of the interval  |
|                                                                                                    | Order number           EX245           D           D | I address 03 45 67             | Q address<br>01<br>2<br>3<br>4  | Diagnostic address:           2042#           2040#           2040#           2039#                                                                                                    | Comment | EX4P-012-X81     Exc4P-012-X81     Exc4P-01 |
|                                                                                                    | Order number           EX245                                                                                                    | I address 03 03 67             | Q address<br>01<br>2<br>3<br>4  | Diamostic address:           2042#           2040#           2040#           2034#                                                                                                    | Comment | EXAPPLIZAN     Exception of the initial initiali initial initinitial initial initial initial initial initial init |
|                                                                                                    | Order number           EX245           2           2           2           2           2           2           2           2           2           2           2           2           2           2           2           2           2           2           2           2           2           2           2           2           2           2           2           2           2           2           2           2           2           2           2           2           2           2           2           2           2           2           2           2           2           2           2           2           2           2           2 | Laddress<br>0.3<br>4.5<br>6.7  | Q address                       | Diagnostic address:<br>2042#<br>2040#<br>2040#<br>2039#<br>                                                                                                    | Comment | CARPUICAN     Exception Control 300/400     SIMATIC PC Station                                                                                                    |
| 0)         E/245-PN-FX           Interface         E/245-PN-FX           V1         Interface           V1         SC-RJ 100 MBH/s FD           0         SC-RJ 100 MBH/s FD           0         Diagnostics type 1           1         V4/ses (fi coils)           0         E/245-D/1-X36           1         E/245-D/1-X36           1         E/245-D/1-X37           1         E/245-D/1-X37           1         E/245-D/1-X37           1         E/245-D/1-X37 | Order number           EX245           EX245-DX1-X86           EX245-DX1-X86           EX245-DX1-X86           EX245-DX1-X87           EX245-DX1-X87           EX245-DX1-X87                                                                                                    | I address<br>03<br>45<br>67    | Q address                       | Diagnostic address:           2042#           2040#           2039#                                                                                                    | Comment | EX4P-U/2-X3/     Exel-01/2-X3/     Exel-01/ |
|                                                                                                    | Order number           EX245           D           EX245-DX1-X36           EX245-DX1-X36           EX245-DX1-X37           EX245-DX1-X37           EX245-DX1-X37                                                                                                    | 1 address<br>0.3<br>4.5<br>6.7 | Q address<br>0.1<br>2<br>3<br>4 | Diaenostic address:           2042#           2040#           2034#           2034#           2034#           2034#           2034#           2034#           2034#           2034#           2034#           2034#           2034#           2034#           2034#           2034#           2034#           2034#           2034#           2034#           2034#           2034#           2034#           2034#           2034#           2034#           2034#           2034#           2034#           2034#           2034#           2034#           2034#           2034#           2034#           2034#           2034#           2034#           2034#           2034#           2034#           2034#           2034#           2034#           2034#           2034#           2034# | Comment | EX42-012-Xal     Ex42-012-Xal     Excelosure cites Unit     Diagnostics Upe 1     Diagnostics type 1     Diagnostics type 2     Valves (16 coils)     Valves (16 coils)     |

Fig. 4-8 Configure EX245 valve manifold

### **▲** Caution

- Please do not use the symbol "EX245 PN Cu".
- When you operate the digital input module(EX245-DX1) and the digital output module(EX245-DY1), select the digital input module(EX245-DX1-X36) and the digital output module(EX245-DY1-X37) as the configuration module on the master software (Siemens "STEP7", etc.).

#### 4.3.5. Parameterisation

#### 4.3.5.1. Setting of system parameters

- Double click slot 0 in the bottom window. The window "Properties" with its device name appears.
- Select the tab "Parameters". The list with the parameters and the present active values will be displayed.
- Click the value of the parameter you wish to modify. A dropdown list with the possible values will open up.
- Modify the value by clicking and confirm with OK.

|                           | Value    |
|---------------------------|----------|
| 🔄 Parameters              |          |
| PROFINET Diagnosis Alarms |          |
| —  US1 Diagnosis          | Enabled  |
| – ≝ US2 Diagnosis         | Disabled |
| –≝ US3 Diagnosis          | Disabled |
| □                         | Disabled |
| 느낄                        | Disabled |
|                           | Enabled  |
|                           |          |

Fig. 4-9 System parameters of the EX245-SPN1

#### 4.3.5.2. Setting of module parameters

- Double click in the configuration table on the line of the module you wish to edit. The dialogue window "Properties" for the selected module appears.
- · Continue as described in system parameters (see above).

|                                                                                                    | Value                                    |
|----------------------------------------------------------------------------------------------------|------------------------------------------|
| <ul> <li>☐ Parameters</li> <li>☐ Slot occupied</li> <li>☐ Output Behaviour on PROFINET Communicat</li> <li>☐ Digital output 0</li> </ul> | Force to OFF                             |
| -                                                                                                    | Force to UFF                             |
| -                                                                                                    | Force to OFF                             |
| - Bigital output 3                                                                                                    | Force to UFF                             |
| Digital output 4                                                                                                    | Force to OFF                             |
| Digital output 5                                                                                                    | Force to OFF                             |
| □ Digital output 7                                                                                                    | Force to OFF                             |
|                                                                                                    | Force to OFF Force to ON Hold last state |
|                                                                                                    |                                          |

Fig. 4-10 Module parameters of the output module EX245-DY1

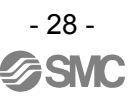

### 4.3.5.3. Enabling FSU (First Start Up) function

EX245-SPN1 supports FSU function. A connected controller should also support the FSU function in order to enable the FSU function for the EX245-SPN1.

### 4.3.5.3.1. Configuration of controller to enable and/or Ethernet switch FSU function

- Double click PROFINET port of the controller or Ethernet switch connected to EX245-SPN1 need to have FSU function.
- Open tab "Options", choose "POF/PCF 100Mbps full duplex" in "Connection" and tick "Disable autonegotiation".

| Properties - PN-IO - Port 3 - POF<br>General Addresses Topology Options                              | (X1 P3)                                                                                                    |        | E    |
|----------------------------------------------------------------------------------------------------|----------------------------------------------------------------------------------------------------|--------|------|
| Connection —<br>Transmission medium / duplex:<br>I Disable autonerotiation                           | POF/PCF 100 Mbps full duplex<br>Disable<br>Automatic settings<br>Automatic settings (monitor)<br>POF/POF/100 Mbps full duplex |        |      |
| Boundaries<br>End of sync domain<br>End of detection of accessible node<br>End of topology discovery | s                                                                                                    |        |      |
|                                                                                                    |                                                                                                    |        |      |
|                                                                                                    |                                                                                                    |        |      |
| ОК                                                                                                   |                                                                                                    | Cancel | Help |

Fig. 4-11 Configure the PROFINET port of the controller and/or Ethernet switch for FSU

#### 4.3.5.3.2. Configuration of EX245-SPN1 to enable FSU function

- Select the symbol "EX245-PN-FX" to be configured in the dialogue window "HW Config".
- Double click its slot X1 Interface, and tick "Prioritized startup" in General tab.

| Properties - Interface (X                                          | )         |             |
|--------------------------------------------------------------------|-----------|-------------|
| General Addresses   IO Cycl                                        | 1         |             |
| Short description:                                                 | Interface | <u>N</u>    |
| Order no.:<br>Hardware revision level:<br>Software revision level: |           |             |
| <u>N</u> ame:                                                      | Interface |             |
| Prioritized startup                                                |           |             |
| <u>C</u> omment:                                                   |           |             |
|                                                                    |           | 2           |
|                                                                    |           |             |
| ОК                                                                 |           | Cancel Help |

Fig. 4-12 Configure interface of the EX245-SPN1 for FSU

- Double click EX245 PROFINET port either X1P1 or X1P2 that needs to have FSU function.
- Open tab "Options", choose "POF/PCF 100Mbps full duplex in "Connection" and tick "Disable autonegotiation".

| Properties - Interface - Port 1 - FO | (X1 P1 R)                                          | ×     |
|--------------------------------------|----------------------------------------------------|-------|
| General Addresses Topology Options   |                                                    |       |
| Connection                           |                                                    | -     |
| Transmission medium / duplex:        | POF/PCF 100 Mbps full duplex                       | ]     |
| ☑ Disable autonegotiation            | Automatic settings<br>Automatic settings (monitor) |       |
| Boundaries                           | РОРУРСЕ ТОО Марз тип айріех                        | •     |
| 🔲 End of sync domain                 |                                                    |       |
| End of detection of accessible nodes |                                                    |       |
| End of topology discovery            |                                                    |       |
|                                      |                                                    | -     |
|                                      |                                                    |       |
|                                      |                                                    |       |
|                                      |                                                    |       |
|                                      |                                                    |       |
|                                      |                                                    |       |
|                                      |                                                    |       |
| ОК                                   | Cancel Heli                                        | <br>P |

Fig. 4-13 Configure PROFINET port of the EX245-SPN1 for FSU

### 4.3.5.4. Enabling MRP (Media Redundancy Protocol) function

The EX245-SPN1 supports the MRP function. Any connected controller and/or Ethernet switch should also support the MRP function in order to enable the MRP function for the EX245-SPN1.

#### 4.3.5.4.1. Setting of MRP function manager

- Double click the PROFINET port of the controller or Ethernet switch connected to the EX245-SPN1 which requires the MRP function.
- Open the tab "Media Redundancy", select "Manager (Auto)" in the "Role" entry.

|      |                                |                                   |          | _    |
|------|--------------------------------|-----------------------------------|----------|------|
| Prop | erties - PN-IO (X1)            |                                   |          | X    |
| Ger  | neral   Addresses   Synchroniz | ation 10 Cycle Media Redundancy   |          |      |
|      |                                |                                   |          | 1    |
| Г    | MRP Configuration              |                                   |          |      |
|      | Instance                       |                                   |          |      |
|      | <u>D</u> omain:                | mrpdomain-1                       | -        |      |
|      | <u>R</u> ole:                  | Manager (Auto)                    | <b>•</b> |      |
| -    | Ring port <u>I</u> :           | (PN-IO)¥Port 3 - POF (X1 P3)      | <b></b>  |      |
|      | Ring port <u>2</u> :           | (PN-IO)¥Port 4 - POF (X1 P4)      | -        |      |
|      |                                | Diagnostic interrupts             |          |      |
|      |                                |                                   |          |      |
| Г    | Parameter assignment of the    | e redundancy is not set by STEP 7 |          |      |
|      |                                |                                   |          |      |
|      |                                |                                   |          |      |
|      |                                |                                   |          |      |
|      |                                |                                   |          |      |
|      |                                |                                   |          |      |
|      |                                |                                   |          |      |
|      |                                |                                   |          |      |
|      |                                |                                   |          |      |
|      |                                |                                   |          |      |
|      |                                |                                   |          |      |
|      |                                |                                   |          |      |
|      |                                |                                   |          |      |
|      |                                |                                   | Cancel   | Help |
|      | <u>ok</u>                      |                                   | Januer   |      |

Fig. 4-14 Configure the PROFINET port of the Ethernet switch for MRP

### 4.3.5.4.2. Configuration of EX245-SPN1 to enable MRP function

- Double click the EX245 PROFINET port, either X1P1 R or X1P2 R, which requires the MRP function.
- Open the tab "Media Redundancy", select "Client" in the "Role" entry.

|                          | 5 5(1)                                    |          |  |
|--------------------------|-------------------------------------------|----------|--|
| General   Addresses   Sy | nchronization   IO Cycle Media Redundancy |          |  |
| MRP Configuration        |                                           |          |  |
| Instance                 | <u> </u>                                  |          |  |
| Domain:                  | mrpdomain-1                               | <b></b>  |  |
| <u>R</u> ole:            | Client                                    | <b></b>  |  |
| Ring port <u>L</u> :     | (Interface)¥Port 1 - FO (X1 P1 R)         | <u></u>  |  |
| Ring port <u>2</u> :     | (Interface)¥Port 2 - FO (X1 P2 R)         | <b>V</b> |  |
|                          | Diagnostic interrupts                     |          |  |
|                          |                                           |          |  |
|                          |                                           |          |  |
|                          |                                           |          |  |
|                          |                                           |          |  |
|                          |                                           |          |  |
|                          |                                           |          |  |
|                          |                                           |          |  |

Fig. 4-15 Configure PROFINET port of the EX245-SPN1 for MRP

#### 4.3.5.5. Enabling IRT (Isochronous Real Time) transmission

The EX245-SPN1 supports IRT transmission. Any connected controller and/or Ethernet switch should also support the IRT function in order to enable the IRT communication for the EX245-SPN1.

#### 4.3.5.5.1. Setting of IRT synchronization

- Double click its slot X1 Interface of the controller or Ethernet switch connected to the EX245-SPN1 which requires the IRT function.
- · Open the tab "Synchronization", select "Sync master" in the "Synchronization role" entry.

| Properties - PN-IO (R0/S2.1)          |                             |                          |                            | × |
|---------------------------------------|-----------------------------|--------------------------|----------------------------|---|
| Media Redundancy<br>General Addresses | Time-of-Day Syn<br>PROFINET | chronization<br>I-Device | Options<br>Synchronization |   |
| Parameter                             | Value                       |                          |                            |   |
| 🖃 🔄 Configuration                     |                             |                          |                            |   |
| — Synchronization role                | Sync mast                   | er                       |                            |   |
| -≝ Name of sync domain                | syncdomai                   | n-default                |                            |   |
| I IPT ention                          | RIJRI<br>High parfer        |                          |                            |   |
|                                       | High perior                 | mance                    |                            |   |
|                                       |                             |                          |                            |   |
|                                       |                             |                          |                            |   |
|                                       |                             |                          |                            |   |
|                                       |                             |                          |                            |   |
|                                       |                             |                          |                            |   |
| 1                                     |                             |                          |                            |   |
|                                       |                             |                          |                            |   |
|                                       |                             |                          |                            |   |
|                                       |                             |                          |                            |   |
|                                       |                             |                          |                            |   |
| ОК                                    |                             | Ca                       | ancel Help                 |   |

Fig. 4-16 Set the synchronization for IRT transmission

- For the RT class, select IRT.
- Select "High performance" or "High flexibility" in the "IRT option". Ensure that the IRT option is set to the same settings as the Sync Slaves.

| Properties - PN-IO (R0/S2.1)                                                   | X                                         |
|--------------------------------------------------------------------------------|-------------------------------------------|
| Media Redundancy   Time-of-Day Synchronizz<br>General Addresses   PROFINET   I | tion Options -<br>-Device Synchronization |
| Parameter     Value       ❑ Configuration                                      | it                                        |
| ОК                                                                             | Cancel Help                               |

Fig. 4-17 Set the RT class for IRT transmission

#### 4.3.5.5.2. Setting EX245-SPN1 to IRT slave settings

- Double click its slot X1 Interface for the EX245-SPN1.
- In the Synchronization tab, for the "Synchronization role" entry select "sync slave".
- Select the "Name of the sync domain" to sync with the Sync master.

| Properties - Interface (X1)                   |                    |        |      |
|-----------------------------------------------|--------------------|--------|------|
| General Addresses Synchronization IO Cycle Me | edia Redundancy    |        |      |
|                                               |                    |        |      |
| Parameter                                     | Value              |        |      |
| Configuration                                 | Sunc clave         |        |      |
| - ≡ Name of sync domain                       | syncdomain-default |        |      |
| ⊨ 🔄 RT class                                  | IRT                |        |      |
| IRT option                                    | High performance   |        |      |
|                                               |                    |        |      |
|                                               |                    |        |      |
|                                               |                    |        |      |
|                                               |                    |        |      |
|                                               |                    |        |      |
|                                               |                    |        |      |
|                                               |                    |        |      |
|                                               |                    |        |      |
|                                               |                    |        |      |
|                                               |                    |        |      |
|                                               |                    |        |      |
|                                               |                    |        |      |
|                                               |                    |        |      |
|                                               |                    |        |      |
| ОК                                            |                    | Cancel | Help |

Fig. 4-18 EX245-SPN1 IRT Slave Settings

- For the RT class, select IRT.
- Select "High performance" or "High flexibility" in the "IRT option". Ensure that the IRT option is set to the same settings as the Sync Master.

| Properties - Interface (X1)                                                                                                    |                                                                                                    |          |      |
|----------------------------------------------------------------------------------------------------|----------------------------------------------------------------------------------------------------|----------|------|
| General Addresses Synchronization IO Cycle M                                                                                                    | edia Redundancy                                                                                                 |          |      |
|                                                                                                    |                                                                                                    |          |      |
| Parameter                                                                                                    | Value                                                                                                    |          |      |
| □ 🔄 Configuration                                                                                                    | Sync slave                                                                                                    |          |      |
| _I≌] Name of sync domain                                                                                                    | syncdomain-default                                                                                              |          |      |
| in the second second s | RT<br>High performance                                                                                          | <u> </u> |      |
|                                                                                                    | The second second second second second second second second second second second second second second second se |          |      |
|                                                                                                    |                                                                                                    |          |      |
|                                                                                                    |                                                                                                    |          |      |
|                                                                                                    |                                                                                                    |          |      |
|                                                                                                    |                                                                                                    |          |      |
|                                                                                                    |                                                                                                    |          |      |
|                                                                                                    |                                                                                                    |          |      |
|                                                                                                    |                                                                                                    |          |      |
|                                                                                                    |                                                                                                    |          |      |
|                                                                                                    |                                                                                                    |          |      |
|                                                                                                    |                                                                                                    |          |      |
|                                                                                                    |                                                                                                    |          |      |
| ок                                                                                                    |                                                                                                    | Cancel   | Help |

Fig. 4-19 EX245-SPN1 IRT Slave Settings

### 5. Diagnosis

### 5.1. Diagnostics data on I/O mapping

The EX245-SPN1 can be allocated diagnostics data as digital input data on I/O mapping, if one of the module, Diagnostics type 1 or Diagnostics type 2, is configured. Use PROFINET master's software to select a requested diagnostics type to allocate the diagnostics data on I/O mapping.

### 5.1.1. Diagnostics type 1

| Table. 5-1 Overview of Diagnostics type 1 |                       |  |
|-------------------------------------------|-----------------------|--|
| Byte Description                          |                       |  |
| 0                                         | General diagnostics 1 |  |
| 1                                         | General diagnostics 2 |  |
| 2                                         | Valve diagnostics 1   |  |
| 3                                         | Valve diagnostics 2   |  |

### 5.1.1.1. General diagnostics 1

| Bit | Description                 | Explanation                                                                                                    |  |
|-----|-----------------------------|----------------------------------------------------------------------------------------------------|--|
| 0   | System fault                | <ul><li>0: No error on Diagnostics data on I/O mapping</li><li>1: At least one error on Diagnostics data on I/O mapping has occurred</li></ul>                                                                                                    |  |
| 1   | Valve-coil(s) short circuit | 0: No valve coil(s) have a short circuit<br>1: At least one valve coil has a short circuit                                                                                                    |  |
| 2   | Module error                | 0: No module has an error<br>1: At least one connected module has an error                                                                                                    |  |
| 3   | Changed module layout       | <ul><li>0: Module layout has not changed</li><li>1: Module layout has changed or is different from<br/>Configuration setting</li></ul>                                                                                                    |  |
| 4   | US1 Diagnostics             | 0: US1 present (> approx. 21.6V DC)<br>1: US1 has dropped (< approx. 20.4V DC)                                                                                                    |  |
| 5   | US2 Diagnostics             | 0: US2 present (> approx. 22.8V DC)<br>1: US2 has dropped (< approx. 21.6V DC) or not present                                                                                                    |  |
| 6   | US3 Diagnostics             | <ul> <li>0: First additional supply for the loads (US3) present</li> <li>(&gt; approx. 22.8V DC)</li> <li>1: First additional supply for the loads (US3) has dropped</li> <li>(&lt; approx. 21.6V DC) or not present</li> </ul>                                                                          |  |
| 7   | US4 Diagnostics             | <ul> <li>0: All additional supplies for the loads excluding the first one<br/>(US4, US5, etc.) present (&gt; approx. 22.8V DC)</li> <li>1: At least one of additional supplies for the loads excluding<br/>the first one (US4, US5, etc.) has dropped (&lt; approx. 21.6V)<br/>or not present</li> </ul> |  |

#### Table. 5-2 General diagnostics 1

#### NOTE

• The diagnostics on I/O mapping "US3 Diagnostics" and "US4 Diagnostics" are options which can be enabled to use a special module.

### 5.1.1.2. General diagnostics 2

| Bit | Description    | Explanation                                            |  |
|-----|----------------|--------------------------------------------------------|--|
| 0   | Module 1 error | 0: No error or not connected, 1: Module 1 has an error |  |
| 1   | Module 2 error | 0: No error or not connected, 1: Module 2 has an error |  |
| 2   | Module 3 error | 0: No error or not connected, 1: Module 3 has an error |  |
| 3   | Module 4 error | 0: No error or not connected, 1: Module 4 has an error |  |
| 4   | Module 5 error | 0: No error or not connected, 1: Module 5 has an error |  |
| 5   | Module 6 error | 0: No error or not connected, 1: Module 6 has an error |  |
| 6   | Module 7 error | 0: No error or not connected, 1: Module 7 has an error |  |
| 7   | Module 8 error | 0: No error or not connected, 1: Module 8 has an error |  |

### Table. 5-3 General diagnostics 2

### 5.1.1.3. Valve diagnostics 1

Table. 5-4 Valve diagnostics 1

| Bit | Description              | Explanation                   |  |
|-----|--------------------------|-------------------------------|--|
| 0   | Valve 0, 1 diagnostics   | 0: No error, 1: Short circuit |  |
| 1   | Valve 2, 3 diagnostics   | 0: No error, 1: Short circuit |  |
| 2   | Valve 4, 5 diagnostics   | 0: No error, 1: Short circuit |  |
| 3   | Valve 6, 7 diagnostics   | 0: No error, 1: Short circuit |  |
| 4   | Valve 8, 9 diagnostics   | 0: No error, 1: Short circuit |  |
| 5   | Valve 10, 11 diagnostics | 0: No error, 1: Short circuit |  |
| 6   | Valve 12, 13 diagnostics | 0: No error, 1: Short circuit |  |
| 7   | Valve 14, 15 diagnostics | 0: No error, 1: Short circuit |  |

### 5.1.1.4. Valve diagnostics 2

| Bit | Description              | Explanation                   |
|-----|--------------------------|-------------------------------|
| 0   | Valve 16, 17 diagnostics | 0: No error, 1: Short circuit |
| 1   | Valve 18, 19 diagnostics | 0: No error, 1: Short circuit |
| 2   | Valve 20, 21 diagnostics | 0: No error, 1: Short circuit |
| 3   | Valve 22, 23 diagnostics | 0: No error, 1: Short circuit |
| 4   | Valve 24, 25 diagnostics | 0: No error, 1: Short circuit |
| 5   | Valve 26, 27 diagnostics | 0: No error, 1: Short circuit |
| 6   | Valve 28, 29 diagnostics | 0: No error, 1: Short circuit |
| 7   | Valve 30, 31 diagnostics | 0: No error, 1: Short circuit |

### 5.1.2. Diagnostics type 2

| Table. 5-0 Overview of Diautioslics lybe 2 | Table. | 5-6 | Overview | of Diagr | ostics | type | 2 |
|--------------------------------------------|--------|-----|----------|----------|--------|------|---|
|--------------------------------------------|--------|-----|----------|----------|--------|------|---|

|      | <b>a</b> ,1           |
|------|-----------------------|
| Byte | Description           |
| 0    | General diagnostics 1 |
| 1    | Valve diagnostics 1   |
| 2    | General diagnostics 2 |
| 3    | Valve diagnostics 2   |

### 5.1.2.1. General diagnostics 1

| Table, 5- | 7 General | Diagnostics 1   |
|-----------|-----------|-----------------|
| 10010.0   |           | i Diagnootioo i |

| Bit | Description                 | Explanation                                                                                   |
|-----|-----------------------------|-----------------------------------------------------------------------------------------------|
| 0   | Maximum number of valves    | 0: 16 coils<br>1: 32 coils                                                                    |
| 1   | Valve coil(s) short circuit | 0: No valve coils have short circuit<br>1: At least one valve coil has a short circuit        |
| 2   | US1 diagnostics 1           | 0: US1 present (> approx. 21.6 V DC)<br>1: US1 has dropped (< approx. 20.4 V DC)              |
| 3   | Reserved                    | Fixed 0                                                                                       |
| 4   | US2 diagnostics 1           | 0: US2 present (> approx. 22.8 V DC)<br>1: US2 has dropped (< approx. 21.6 V DC)              |
| 5   | US2 diagnostics 2           | 0: US2 present (> approx. 17.0 V DC)<br>1: US2 has dropped (< approx. 17 V DC) or not present |
| 6   | Reserved                    | Fixed 0                                                                                       |
| 7   | US1 diagnostics 2           | 0: US1 present (> approx. 17.0 V DC)<br>1: US1 has dropped (< approx. 17 V DC) or not present |

### 5.1.2.2. Valve diagnostics 1

#### Table. 5-8 Valve diagnostics 1

| Bit | Description              | Explanation                   |
|-----|--------------------------|-------------------------------|
| 0   | Valve 0, 1 diagnostics   | 0: Short circuit, 1: No error |
| 1   | Valve 2, 3 diagnostics   | 0: Short circuit, 1: No error |
| 2   | Valve 4, 5 diagnostics   | 0: Short circuit, 1: No error |
| 3   | Valve 6, 7 diagnostics   | 0: Short circuit, 1: No error |
| 4   | Valve 8, 9 diagnostics   | 0: Short circuit, 1: No error |
| 5   | Valve 10, 11 diagnostics | 0: Short circuit, 1: No error |
| 6   | Valve 12, 13 diagnostics | 0: Short circuit, 1: No error |
| 7   | Valve 14, 15 diagnostics | 0: Short circuit, 1: No error |

### 5.1.2.3. General diagnostics 2

|     | 1001                 |                                                |
|-----|----------------------|------------------------------------------------|
| Bit | Description          | Explanation                                    |
| 0   | Module 1 diagnostics | 0: No error or not connected, 1: Short circuit |
| 1   | Module 2 diagnostics | 0: No error or not connected, 1: Short circuit |
| 2   | Module 3 diagnostics | 0: No error or not connected, 1: Short circuit |
| 3   | Module 4 diagnostics | 0: No error or not connected, 1: Short circuit |
| 4   | Module 5 diagnostics | 0: No error or not connected, 1: Short circuit |
| 5   | Module 6 diagnostics | 0: No error or not connected, 1: Short circuit |
| 6   | Module 7 diagnostics | 0: No error or not connected, 1: Short circuit |
| 7   | Module 8 diagnostics | 0: No error or not connected, 1: Short circuit |

### Table. 5-9 General diagnostics 2

### 5.1.2.4. Valve diagnostics 2

If the maximum number of valves is 16 coils in the EX245-SPN1, the diagnostics will be set FFh.

|     | 1010                     |                               |
|-----|--------------------------|-------------------------------|
| Bit | Description              | Explanation                   |
| 0   | Valve 16, 17 diagnostics | 0: Short circuit, 1: No error |
| 1   | Valve 18, 19 diagnostics | 0: Short circuit, 1: No error |
| 2   | Valve 20, 21 diagnostics | 0: Short circuit, 1: No error |
| 3   | Valve 22, 23 diagnostics | 0: Short circuit, 1: No error |
| 4   | Valve 24, 25 diagnostics | 0: Short circuit, 1: No error |
| 5   | Valve 26, 27 diagnostics | 0: Short circuit, 1: No error |
| 6   | Valve 28, 29 diagnostics | 0: Short circuit, 1: No error |
| 7   | Valve 30, 31 diagnostics | 0: Short circuit, 1: No error |

#### Table. 5-10 Valve diagnostics 2

### 5.2. Diagnosis via PROFINET

PROFINET forms the basis for comprehensive diagnostics functions and information over your automation network. This section illustrate how to use the diagnostics features when the SI Unit is used in conjunction with the "SIMATIC STEP 7 Version 5.4" by means of following examples.

### 5.2.1. Online Diagnostics with Siemens STEP 7

With "HW Config" you can read the current diagnostics data from the EX245-SPN1.

- · Switch from offline to online in the dialogue window "HW Config".
- Double click the symbol icon; the dialogue window "Module information" appears.
- Read the diagnostics information.

#### Example

Let us assume the following conditions:

Configuration Case 1:

| 🔩 HW Cor             | nfig - [SIMATIC 300(1                        | ) (Diagnostics) | ONLINE]        |               |                       |         |    |                |                                   | a 🗙   |
|----------------------|----------------------------------------------|-----------------|----------------|---------------|-----------------------|---------|----|----------------|-----------------------------------|-------|
| 00 Station           | <u>E</u> dit Insert <u>P</u> LC <u>V</u> iew | Options Window  | v <u>H</u> elp |               |                       |         |    |                |                                   | - 8 × |
| D .                  | BAIR                                         |                 | 98 99          |               |                       |         |    |                |                                   |       |
|                      |                                              |                 | 0.000          |               |                       |         |    |                |                                   |       |
| T (0) IN             | 1151-8 PN/DP CPU                             |                 |                |               |                       | 1       | 4= |                |                                   |       |
| 1                    |                                              | ~               |                |               |                       |         | E  | ind:           | EX245 PN FX                       | nt mi |
| 2                    | M151-8 PN/DP                                 | CPU             |                |               |                       |         | P  | ofile:         | Standard                          | -     |
| X1                   | PN-10                                        |                 |                |               |                       |         | E  |                |                                   |       |
| X1 P1                | Part 1                                       |                 | Et             | nemet(1): PRC | FINET-IO-System (100) |         |    |                | PROFIBUS-PA                       | -     |
| X1 P2                | Port 2                                       |                 |                | Y             |                       |         |    | *              | PROFINET IO                       |       |
| X1 P3                | Port 3                                       |                 |                |               |                       |         |    | ÷.             | 🗎 Additional Field Devices        |       |
| X2                   |                                              |                 | P35(1)         | ) EX245-      |                       |         |    |                | + 🚞 I/O                           |       |
| 3                    |                                              |                 | 64             | <del>(</del>  |                       |         |    |                | E Calves                          |       |
| 4                    |                                              |                 | <u>o</u>       |               |                       |         |    |                | E SMU EX240                       |       |
| 1.5                  |                                              |                 |                |               |                       |         |    |                | EX245 PN EX                       |       |
|                      |                                              |                 |                |               |                       |         |    |                | A SMC Corporation                 |       |
|                      |                                              |                 |                |               |                       |         |    |                | 🖻 🧰 Analog I/O                    |       |
|                      |                                              |                 |                |               |                       |         |    |                | EX245-AX2-X38                     |       |
|                      |                                              |                 |                |               |                       |         |    |                | 🖻 🦲 Digital I/O                   |       |
| <                    |                                              |                 |                |               |                       | >       |    |                | EX245-DX1-X36                     |       |
|                      |                                              |                 |                |               |                       |         |    |                | EX245-DY1-X37                     |       |
|                      | 17 E/240-FIN-F/A                             |                 |                |               |                       |         |    |                | Control Diagnostics               | Unit  |
| Slot                 | Module                                       | Order number    | I address      | Q address     | Diagnostic address:   | Comment |    |                | 🛛 📕 Diagnostics type              | 1     |
| 0                    | EX245-PN-FX                                  | EX245           |                |               | 2042*                 |         |    |                | 🔄 📕 🚺 Diagnostics type            | 2     |
| X1                   | Interface                                    |                 |                |               | 2041*                 |         |    |                | 🖃 🛄 Valve Module                  |       |
| X1 P1                | SC-RJ 100 MBit/s FD                          |                 |                |               | 2040*                 | 8       |    |                | Valves (16 coils)                 |       |
| X1 P2                | SC-RJ 100 MBit/s FD                          |                 |                |               | 2039*                 |         |    | -              | Gatemay                           |       |
| 1                    | Diagnostics type 1                           |                 | 03             |               |                       |         |    | H-C            |                                   |       |
| 2                    | Valves (16 coils)                            |                 |                | 0_1           |                       |         |    |                | 1/0                               |       |
| 3                    | EX245-DX1-X36                                | EX245-DX1-X36   | 45             |               |                       |         |    |                | Network Components                |       |
| 4                    | EX245-DX1-X36                                | EX245-DX1-X36   | 67             |               |                       |         |    | •              | Sensors                           |       |
| 5                    | EX245-DY1-X37                                | EX245-DY1-X37   |                | 2             |                       |         |    | E              | Switching devices                 |       |
| 6                    |                                              |                 |                |               |                       |         |    |                | SIMATIC 300                       |       |
| 7                    |                                              |                 |                |               |                       |         |    |                | SIMATIC PC Based Control 300/400  |       |
| 8                    |                                              |                 |                |               |                       |         | B  | 0              | SIMATIC PC Station                |       |
| 9                    |                                              |                 |                |               |                       |         |    |                |                                   | ~     |
| 10                   |                                              |                 |                |               |                       |         | E  | ×245-0         | DY1-X37                           | T Ec  |
|                      |                                              |                 |                |               |                       |         | S  | MC<br>igital c | utput module with 9 channels      |       |
|                      |                                              |                 |                |               |                       |         | G  | SDML-          | -V2.2-SMC-EX245-V1.0-20110309.xml | 4     |
| )<br>Durana 171 da a |                                              |                 |                |               |                       |         | 11 |                |                                   |       |
| rress FI to g        | et neip.                                     |                 |                |               |                       |         |    |                |                                   |       |

Fig. 5-1 Example of configuration

- The supply for valves/loads "US2" has been below permissible level and 2nd EX245-DX1's (Slot 4) connector 7 has a short circuit.
- The system parameter for "US2 Diagnosis" is set "Enable".

Module information will show following diagnostics messages

General information:

| Network               | Operation 1                                    | Charlanter 1       |                 |           |
|-----------------------|------------------------------------------------|--------------------|-----------------|-----------|
| General               | IO Device Diagnostics                          | Communication Di   | agnostics       | Interface |
| Description:<br>Name: | EX245-PN-FX<br>EX245-PN-FX                     | System Identit     | ication: PROFIN | VET IO    |
| <u>V</u> ersion:      | Order No./ Description                         | Component          | Versi           | on        |
|                       | EX245                                          | Hardware           | 2               |           |
|                       |                                                | Firmware           | P 2.2.          | ô         |
| IO system:            | 100                                            | Address:           | I 2042          |           |
| Device Number:        | 1                                              |                    |                 |           |
| <u>S</u> tatus:       | Faulty module (diagnostic in<br>External error | nterrupt detected) |                 | 2         |
|                       |                                                |                    |                 |           |

Fig. 5-2 General information

IO Device diagnostics information:

| Network                                                             | Connection                                                   | Statistics                | Identification |
|---------------------------------------------------------------------|--------------------------------------------------------------|---------------------------|----------------|
| controller:                                                         | pn-io                                                        | Communication Diagnostics | I Internace    |
| ndor ID:                                                            | SMC                                                          | Device ID:                | 16# 0056       |
|                                                                     |                                                              |                           |                |
| andard diagnostic<br>alve/Load Supply                               | rs:<br>/ Power US2 off.                                      | -                         | Hex. Format    |
| andard diagnostic<br>alve/Load Supply<br>annel-specific d           | s:<br>/ Power US2 off.<br>iagnostics:                        | -                         | Hex. Format    |
| andard diagnostic<br>alve/Load Supply<br>annel-specific d<br>ilot 7 | ss:<br>/ Power US2 off,<br>iagnostics:<br>nannel no. ] Error | -                         | Hex. Format    |

Fig. 5-3 IO Device diagnostics information

Configuration Case 2:

| 0.46                                                                        |                                                                                                    |                                                                                                    |                                |                   |                                                     |        | 141 |         |                                                                                                    |      |
|-----------------------------------------------------------------------------|----------------------------------------------------------------------------------------------------|----------------------------------------------------------------------------------------------------|--------------------------------|-------------------|-----------------------------------------------------|--------|-----|---------|----------------------------------------------------------------------------------------------------|------|
| T (0)                                                                       | IM151-8 PN/DP CPU                                                                                                    |                                                                                                    | Etherne                        | (1). PROFINE      | T-IO-System (100)                                   |        | lâ. | E       |                                                                                                    | - 93 |
| 1                                                                           |                                                                                                    |                                                                                                    |                                |                   |                                                     |        |     | Leio    |                                                                                                    | nilm |
| 2                                                                           | M151-8 PN/DP C                                                                                                    | PU                                                                                                    | a (2) S                        | <b>201</b>        | 1245                                                |        |     | Profile | Standard                                                                                                    |      |
| X1 F                                                                        | 3 Port 3                                                                                                    |                                                                                                    |                                |                   |                                                     |        |     |         | SMC Corporation     B-     Analog 1/0     Ex245-AV2-X38     Digital 1/0     EX245-DX1-X38     EX245-DX1-X38     EX245-DX1-X38                                                                                                    |      |
|                                                                             |                                                                                                    | m                                                                                                    |                                |                   |                                                     |        | •   |         | Excelor Unit And<br>Excelor Unit<br>Diagnostics type 1<br>Diagnostics type 2                                                                                                    |      |
|                                                                             | (1) DQ45-PN-FX                                                                                                    |                                                                                                    |                                | la u              |                                                     | ,      |     |         | Extension and the second second                                                                                                    |      |
|                                                                             | (1) EX245-PN-FX<br>Module                                                                                                    | III Order number                                                                                                    | 1 address                      | Q address         | Diagnostic addr.                                    | ۶<br>م |     |         | Exter-OV-Fail     Exter-OV-Fail     Exter-OV-Fail     Exter-OV-Fail     Deponter type 1     Deponter type 1     Deponter type 1     Valve Module     Valve Module     Valve (16 ceils)     Valve (16 ceils)     Valve (25 ceils)                                                                                                    | 1    |
|                                                                             | (1) EX245-PN-FX<br>Module<br>EX245-PM-FX<br>Informer                                                                                                    | III<br>Order number<br>EX245                                                                                                 | 1 address                      | Q address         | Disgnostic oddr<br>2042#<br>2041#                   | 4<br>M |     |         | Control Control C                                                                                                    |      |
|                                                                             | (1) DQ45-PN-FX<br>Module<br>EX245-PN-FX<br>Interface<br>Part 1 - 52-PA 100MBs (7)                                                                                                    | III<br>Order number<br>EX245                                                                                                 | 1 address                      | Q address         | Disgnostic addr<br>2042#<br>2041#<br>2040#          | 9      |     |         | Extension of the second second                                                                                                    | 1    |
| 0                                                                           | (1) DQ45-PN-FX<br>Module<br>EX245-PN-FX<br>Medrice<br>Fact 1 - 50-FA 100MB / FD<br>Pact 2 - 50-50 100MB / FD                                                                                                    | II<br>Order number<br>EX245                                                                                                  | 1 address                      | Q address         | Diognostic oddr<br>2042#<br>2041#<br>2039#          | 4<br>M |     |         | Existence Disconstructure     Existence Disconstructure     Desconstructure type 1     Desconstructure type 2     Valves (16 colis)     Valves (16 colis)     Valves (16 colis)     Existe RP     Existe RP     Existe RP     Existe RP     Societe RPS     Societe RPS     Societe RPS     Societe RPS     Societe RPS                                                                                                    | 1    |
| 1. 0<br>KT KT 4                                                             | (1) D/245-PN-FX<br>Module<br><i>FX245-FN-FX</i><br><i>Interface</i><br><i>Port T = 50-FA TOOMULT PD</i><br><i>Port 2 = 50-FA TOOMULT PD</i><br><i>Dependers to pe</i> 1                                                              | III<br>Order number<br>FX245                                                                                                 | 1 address                      | Q address         | Disgnostic addr<br>2042#<br>2040#<br>2033#          | 9<br>N | · · |         | Exter-Oricra/<br>Exter-Oricra/<br>Exter-Oricra/<br>Exter-Oricra/<br>Unersonics type 1<br>Unersonics type 1<br>Unersonics type 1<br>Unersonics type 1<br>Unersonics type 1<br>Unersonics type 1<br>Unersonics type 1<br>External State 1<br>External State 1<br>External Sta | z    |
| a a a a a a a a a a a a a a a a a a a                                       | (1) DQ45-PN-FX<br>Module<br><b>EX245-PN-FX</b><br>Jeferface<br>Rev T - SC-RJ 100MBJ /D<br>Bagrostics type 1<br>Diagnostics type 1<br>Valves (16 colib)                                                                               | U Order number                                                                                                    | 0.3                            | Q address         | Diagnostic addr<br>2042#<br>2047#<br>2049#<br>2039# | 9<br>N |     |         | Existence     Existence                                                                                                    | a.   |
| 51.<br>0<br>X7<br>X7<br>1<br>2<br>3                                         | (1) DQ45-PN-FX<br>Module<br>IZX65-FN-FX<br>Jeforface<br>Ret 1 - 50-76J 10080J fD<br>Ret 2 - 50-76J 10080J fD<br>Ret 2 - 50-76J 10080J fD<br>Ret 2 - 50-76J<br>DQ45-001-106                                                           |                                                                                                    | 1 address                      | Q address         | Diagnostic addr<br>2042#<br>2040#<br>2039#          | 9<br>A |     | 8       | Experimental     Experimental     E                                                                                                    | 8    |
| BL.<br>0<br>X7<br>X7<br>1<br>2<br>0<br>4                                    | (1) DQ45-TN-FX<br>Module<br><b>EX345-7W-FX</b><br>Johnson <b>C</b><br>Rec <b>1</b> - 50 <sup>-7</sup> AI 00086/37D<br>Diagnostics type 1<br>Volves (18 coll)<br>DQ45 (201-036)<br>DQ45 (201-036)                                     | m<br>E2245<br>D245-DX1-306<br>D245-DX1-306                                                                                   | 1 address<br>0.3<br>4.5<br>6.7 | Q address         | Disposite addr<br>2042#<br>2041#<br>2049#<br>2039#  | 4<br>M |     |         | Existence     Existence                                                                                                    | 8    |
| SI<br>0<br>X7<br>X7<br>0<br>1<br>2<br>3<br>4<br>5                           | (1) DQ45-PN-FX<br>Module<br>FX365-FW-FX<br>Johnface<br>FX1 - SC-RJ 100801 / D<br>Rest 7 - SC-RJ 100801 / D<br>Rest 7 - SC-RJ 100801 / D<br>Rest 2 - SC-RJ 100801 / D<br>DQ45-DN1-006<br>DQ45-DN1-006<br>DQ45-DN1-006<br>DQ45-DN1-006 | Order number     EX245     DQ45-DX1->06     DQ45-DX1->06     DQ45-DX1->06     DQ45-DX1->07     S246-DY1->37     S246-DY1->37 | 1 address<br>03<br>45<br>67    | Q address         | Diagnostic addr<br>2042#<br>2047#<br>2039#          | 9<br>A |     |         | Experimental     Experimental                                                                                                    | æ    |
| SI<br>0<br>X1<br>X1<br>1<br>2<br>3<br>4<br>5<br>8                           | (1) DQ45-TN-FX<br>Module<br><b>FXX45-FW-FX</b><br>Medface<br>Rex 1 - SO <sup>-</sup> /M 100M6/ /D<br>Dagenotics type 1<br>Values (16 cols)<br>DQ45-ONI-306<br>DQ45-ONI-306<br>DQ45-DVI-307                                           | II<br>Drder number<br><b>EX245</b><br>Dr245-DX1-X06<br>Dr245-DX1-X06<br>Dr245-DX1-X08<br>EX245-DX1-X08                       | 0.3<br>4.5<br>5.7              | 0 address         | Diagnostic addr.<br>2042#<br>2040#<br>2039#         | 9<br>M |     |         |                                                                                                    |      |
| SIL<br>0<br>X1<br>1<br>2<br>3<br>4<br>5<br>8<br>7                           | (1) DQ45-TN-FX<br>Module<br><b>FXX65-TN-FX</b><br>Hoff-foe<br>Rue 1 - 50-76J 100M6/J /D<br>Part 2 - 50-76J 100M6/J /D<br>DQ45-001-305<br>DQ45-001-305<br>DQ45-001-305<br>DQ45-001-303                                                | Order number           FX245           D/245-DX1-X06           D/245-DX1-X06           D/245-DX1-X07                         | 0.3<br>4.5<br>67               | Q address<br>0.1  | Diognostic ordér-<br>2047#<br>2040#<br>2039#        | 9<br>M |     |         | Extend of the second second seco                                                                                                    |      |
| SIL.  <br>0  <br>X1  <br>1  <br>2  <br>3  <br>4  <br>5  <br>8  <br>7  <br>8 | (1) DQ45-TN-FX<br>Module<br><b>FX45-FN-FX</b><br>NoteFace<br>Ref 1 - SO-FA 100M6/ /D<br>Dagesotta Sys 1<br>DQ45-ONI-306<br>DQ45-ONI-306<br>DQ45-ONI-306<br>DQ45-ONI-306<br>DQ45-ONI-307                                              | Order number     FX245     DQ45-DX1-X36     DQ45-DX1-X36     DQ45-DX1-X37                                                    | 0.3<br>4.5<br>5.7              | 0 address         | Disproatio addr<br>2042#<br>2040#<br>2040#<br>2039# | 4<br>M |     |         | Existence     Existence                                                                                                    |      |
| 31.<br>0<br>X7<br>X7<br>1<br>2<br>3<br>4<br>5<br>8<br>7<br>8<br>9           | (1) DQ45-TN-FX<br>Module<br><b>FX365-7N-FX</b><br>John-Face<br>Ref. 1 - SC-6J 100M6/17D<br>Daprotice type 1<br>Valves (16 cols)<br>DQ45-0X1-365<br>DQ45-0X1-365<br>DQ45-0X1-365<br>DQ45-0X1-365                                      | 0rder number<br>FX245<br>DQ45-DX1-X06<br>DQ45-DX1-X07<br>EX245-DY1-X37                                                       | 0.3<br>4.5<br>5.7              | Q address 0.1 2 2 | Diagnostic addr<br>2047#<br>2017#<br>2019#          | 9<br>M |     |         | Extend of the second second seco                                                                                                    | 1    |

Fig. 5-4 Case 2. Example of configuration

- The EX245-PN-FX Port1 and the Ethernet switch Port3 are configured as partners.
- The EX245-PN-FX Port1 connection setting is incorrect.

The module information will show the following diagnostics messages:

Communication Diagnostics information

| Module Information - Port 1                               | - SC-R1 100MBd ED               |                                 |                     |
|-----------------------------------------------------------|---------------------------------|---------------------------------|---------------------|
| th: test¥SIMATIC 300(1)¥IM15                              |                                 | Onerating mode of the CPU:      | A BUN               |
| itus: 🔀 Error                                             |                                 |                                 | × ·····             |
| ieneral   IO Device Diagnostics                           | Communication Diagnostics       | Network Connection   Statistics | Identification      |
| Communication diagnostics:                                |                                 |                                 |                     |
| Name                                                      | Error                           |                                 |                     |
| 🔀 Port 1 (X1 P1 R)                                        | Wrong partner port              |                                 |                     |
| Details of diagnostics:<br>A port interconnection was con | figured but a different partner | port was detected at the port.  | •                   |
| Remedy:                                                   |                                 |                                 | Ξ                   |
| - Adapt the cabling of the con-                           | figured port interconnection    |                                 | ~                   |
| Settings                                                  |                                 |                                 | Help on Diagnostics |
| Close Undate                                              | Drint                           |                                 |                     |

Fig. 5-5 Wrong partner Diagnostics information

Configuration Case 3:

|                                                       |                                                                                                    | 1                                                                                          | Education                      | UN DEOFRICT            | T-10 Sustan (100)                                    |             |         |         |                                                                                                    | e a   |
|-------------------------------------------------------|----------------------------------------------------------------------------------------------------|--------------------------------------------------------------------------------------------|--------------------------------|------------------------|------------------------------------------------------|-------------|---------|---------|----------------------------------------------------------------------------------------------------|-------|
| <b>L</b> (0)                                          | M151-8 PN/DP CPU                                                                                                    |                                                                                            | c theirse                      | (U. PROPINE)           | -10-3ystem (100/                                     | <del></del> | 1       | Eind    |                                                                                                    | A1 04 |
| 1                                                     |                                                                                                    | <u>^</u>                                                                                   | <b>3</b> (2) S                 | PEONS.                 |                                                      |             |         | Profile | Standard                                                                                                    |       |
| 2                                                     | M151-8 PN/DP C                                                                                                    | PU                                                                                         | 6                              | i ar                   |                                                      |             |         | Traine. |                                                                                                    | -     |
| XTF<br>XTF                                            | 2 Ant 2<br>Ant 2<br>Part 3                                                                                                    |                                                                                            |                                | <u></u>                | 141                                                  |             |         |         | B → EX45 FN FX     B → EX45 FN FX     B → SNO Corporation     P → SNO Corporation     P → Nature L/O     D → D0245-A02-308     D → D0245-D01-308     D → D0245-D01-308     EX35-D01-337     D → EX35-D01-337     D → EX35-D01-337                                                                                                    |       |
|                                                       | (1) EX245-PN-FX                                                                                                    | ш                                                                                          |                                | 1                      |                                                      |             | - , -   |         | Control Diagnostics Unit<br>Diagnostics type 1<br>Diagnostics type 2<br>Valve Module<br>Valves (16 coils)<br>Valves (32 coils)                                                                                                    |       |
|                                                       | (1) EX24E-PN-FX<br>Module                                                                                                    | III                                                                                        | 1 address                      | 0 address              | Diagnostic addr.                                     | Comment     | , -     |         | Control Disponenties Unit     Disponsibility of the provided set of the provided set of the provided  |       |
| 1.                                                    | (1) EX245-PN-FX<br>Module<br>EX245-PN-FX                                                                                                    | T<br>Order number<br>EX245                                                                 | 1 address                      | Q address              | Diagnostic addr                                      | Comment     | , -     |         | Control Diagnostics Unit     Diagnostics Unit     Diagnostics type 1     Diagnostics type 2     Diagnostics type 2     Valves (16 colit)     Valves (16 colit)     Valves (20 colit)     Diagnostics P IN /C IP     Diagnostics P IN /C IP     Diagnostics P IN /C IP     Diagnostics P IN /C IP     Diagnostics P IN /C IP     Diagnostics P IN /C IP                                                                                                    |       |
| a.<br>0<br>x7                                         | (1) EX245-PN-FX<br>Module<br><b>FX245-PN-FX</b><br>Interface                                                                                                    | IT<br>Order number<br>EX245                                                                | 1 address                      | Q address              | Disgnostic addr<br>2042#<br>2047#                    | Comment     | -<br>-  |         | Control Disprostice Unit     Descrutes up to 1     Descrutes up to 1     Descrutes  |       |
| L 0                                                   | (1) EX245-PN-FX<br>Module<br><b>EX245-PN-FX</b><br>Interface<br>Part 1 - SC-RJ TOUMBD FD                                                                                                    | III<br>Order number<br>FX245                                                               | l address                      | Q address              | Disgnostic addr<br>2042#<br>2047#<br>2040#           | Comment     | ,-<br>  |         | Control Diagnostice Unit     Descrutice by be 1     Descrutice by be 1     Descrutice by be 1     Source State     Volves (16 cold)     Volves (16 cold)     Volves (16 cold)     Source State     Source State     Source Sta |       |
| 0<br>X7<br>X7 1<br>X7 1                               | (1) EX245-PN-FX<br>Module<br>EX245-PN-FX<br>Interfice<br>Feat 1 - 5C-HJ 100MBJ FD<br>Part 2 - 5C-RJ 100MBJ FD                                                                                                    | III<br>Order number<br>EX245                                                               | 1 address                      | Q address              | Disgnostic addr<br>2042#<br>2047#<br>2047#<br>2039#  | Comment     | ļ.      |         | Control Diagnostics Unit     Diagnostics Unit     Diagnostics Unit     Diagnostics Unit     Diagnostics Upe 1     Diagnostics Upe 1     Diagnostics U | E     |
| 0<br>x7<br>x7<br>x7<br>1                              | (1) EX245-PN-FX<br>Module<br><b>FX245-PN-FX</b><br>Interface<br>Part 1 - SC-RJ 100M83 / PD<br>Diagnostics type 1                                                                                                    | TT<br>Order number<br>EX245                                                                | 1 address<br>0.3               | Q address              | Disgnostic addr<br>2042#<br>2041#<br>2040#<br>2039#  | Comment     | ,<br>   |         | Control Diagnostice Unit     Descrutice vye 1     Descrutice vye 1     Control Vye 1     Control Vye 1     Control  |       |
| a                                                     | (1) EX245-PN-FX<br>Module<br>EX245-PN-FX<br>Joterface<br>Part 1 - SC-HJ TOMHED PD<br>Part 2 - SC-HJ TOMHED PD<br>Diagnostics type 1<br>Valves (16 colis)                                                                                                    | Order number                                                                               | 1 address<br>0_3               | Q address              | Disgnostic addr<br>2042#<br>2047#<br>2040#<br>2023#  | Consent     | , -<br> |         | Control Diagnostics Unit     Diagnostics Unit     Diagnostics Unit     Diagnostics Unit     Diagnostics Upe 1     Diagnostics Upe 1     Diagnostics U | s     |
| BI                                                    | (1) EX245-PN-FX<br>Module<br><b>EX245-PN-FX</b><br>Matrixe<br>Part 1 - 55°-f4 J00468 / D<br>Diagnostis type 1<br>Valves (16 Colit)<br>Valves (16 Colit)                                                                                                    | T Order number                                                                             | 1 address<br>0.3<br>4.5        | Q address<br>0_1       | Diagnostic addr.<br>2042#<br>2047#<br>2049#<br>2029# | Comment     | ,-<br>  |         | Control Diagnostics Unit     Descrutics by be 1     Descrutics by be 1     Descrutics by be 1     Descrutics by be 1     Solute Music     Solute Music     Solute State     Solute State     | E     |
| BI<br>0<br>X7<br>X7<br>1<br>2<br>0<br>4               | (1) EX45-PN-FX<br>Module<br>EX45-FPI-FX<br>Metrice<br>Part 1 - 32-FM J 00468/ PD<br>Daprostice type 1<br>Daprostice type 1<br>Vales (16 coli)<br>D245-6X1-X86<br>E245-6X1-X86                                                                                                    | Crder number     FX245     D245-DX1-X36     EX245-DX1-X36                                  | 1.address<br>0.3<br>4.5<br>57  | 0 address<br>0_1       | Diagnostic addr.<br>2042#<br>2047#<br>2040#<br>2029# | Consent     | , -     |         | Control Diagnostics Unit     Diagnostics Unit     Diagnostics Unit     Diagnostics Unit     Diagnostics Upe 1     Diagnostics Upe 1     Diagnostics U | E     |
| BL.<br>0<br>X7<br>X7<br>1<br>2<br>3<br>4<br>5         | (U) EX45-PN-FX<br>Module<br>EX265-PN-FX<br>Jet 17-30-FU JOBBOL/D<br>Rest 2-30-FU JOBBOL/D<br>Bogrostics type 1<br>Valves (16-cells)<br>Valves (16-cells)<br>P245-DX1-365<br>E245-DX1-365<br>E245-DX1-365                                                                                                    | Trefer number<br><b>FX245</b><br>DQ45-DX1-X36<br>EX245-DX1-X36<br>EX245-DX1-X37            | 1 address<br>0.3<br>4.5<br>6.7 | 0 address<br>0_1<br>2  | Disgnostic add-<br>2042#<br>2049#<br>2049#<br>2039#  | Comment     | ,-<br>  |         | Control Disproving - Unit     Control Disproving - Unit     Control Disproving - Unit     Control Disproving - Unit     Control Disproving - Unit     Control Disproving - Unit     Control Disproving - Unit     Control Disproving - Unit     Control Disproving - Unit     Control Disproving - Unit                                                                                                    | E     |
| 81.<br>0<br>X7<br>X7<br>1<br>2<br>3<br>4<br>5<br>6    | (1) EX245-PN-FX<br>Module<br>EX245-FVF-X<br>Martine<br>Part 1 - 32-FA J 000868 / PD<br>Disposition type - 32-FA J 000868 / PD<br>Disposition type - 32-FA                                                                                                    | Order number     FX245     DQ45-DX1-3Q6     EQ245-DX1-3Q6     EQ245-DX1-3Q7                | 1 address<br>0.3<br>4.5<br>5.7 | 0 addresse<br>0_1<br>2 | Diagnostis addr-<br>2042#<br>2047#<br>2049#<br>2039# | Comment     | , -     |         | Control Diagnostics Unit     Diagnostics Unit     Diagnostics Unit     Diagnostics Unit     Diagnostics Unit     Diagnostics Unit     Diagnostics Unit     Diagnostics Unit     Diagnostics Unit     Diagnostics Unit     Diagnostics Unit     Diagnostics Unit     Diagnostics     Second     Sond Diagnostics     Second     Sond Diagnostics     Sond Diagnostics     Second     Sond Diagnostics     Second     Sond Diagnostics     Sond Diagnostics     |       |
| 31.<br>0<br>X7<br>1<br>2<br>3<br>4<br>5<br>6<br>7     | (U) EX245-PN-FX<br>Module<br>EX245-PN-FX<br>Jordine<br>Ret 1 - 30-NJ JOBED /D<br>Ret 2 - 30-NJ JOBED /D<br>Ret 2 - 30-NJ JOBED /D<br>Ret 2 - 30-NJ JOBED /D<br>Ret 2 - 10-NJ<br>Starte (16-cile)<br>Valves (16-cile)<br>Valves (16 |                                                                                            | 1 address<br>0.3<br>4.5<br>57  | 0 address<br>0_1       | Disgnostic addr<br>2042#<br>2047#<br>2040#<br>2029#  | Comment     | , -<br> |         | Control Diagnostics Unit     Descrutics up a 1     Descrutics up a 1     Descrutics up a 1     Descrutics up a 1     Descrutics up a 1     Descrutics up a 1     Descrutics up a 1     Descrutics up a 1     Descrutics up a 1     Descrutics up a 1     Descrutics up a 1     Descrutics up a 1     Descrutics up a 1     Descrutics up a 1     Descrutics     SMC EXERT     SMC EXERT     Descrutics     Descrutics  | E     |
| SI.<br>0<br>1<br>2<br>2<br>3<br>4<br>5<br>5<br>7<br>8 | (1) EX245-PN-FX<br>Module<br>EX265-PN-FX<br>Motifies<br>Part 1 - 32-FA 1000803 FD<br>Part 2 - 32-FA 1000803 FD<br>Deprotist hype<br>Deprotist hype<br>Deprotist hype<br>Ex245-DX1-X36<br>EX245-DX1-X36<br>EX245-DX1-X37                                                                                                    | Order number     EX245     D245-DX1-X06     D245-DX1-X06     D245-DX1-X36     D245-DX1-X37 | 1.address<br>0.3<br>4.5<br>5.7 | 0 address<br>01        | Diagnostic addr<br>2042#<br>2047#<br>2047#<br>2039#  | Comment     | , -<br> |         | Control Diagnostics Unit     Diagnostics Unit     Diagnostics Unit     Diagnostics Unit     Diagnostics Unit     Diagnostics Unit     Diagnostics Unit     Diagnostics Unit     Diagnostics Unit     Diagnostics Unit     Diagnostics Unit     Diagnostics Unit     Diagnostics Unit     Diagnostics     SMC Diagnostics     SMC  | 8     |

Fig. 5-6 Case 3. Example of configuration

- EX245-PN-FX Port1 communication setting is configured to "Automatic (monitor)" settings.
- EX245-PN-FX Port1 Link power margin is more than 0 dB but, less than 2.0 dB.

The module information will show the following diagnostics messages:

Communication Diagnostics information:

| Module Informa                                    | tion - EX245-PN-FX                                               |                  |                |                     |
|---------------------------------------------------|------------------------------------------------------------------|------------------|----------------|---------------------|
| Path: test¥SIMATI                                 | C 300(1)¥IM151-8 PN/DP CPU                                       | Operating mo     | de of the CPU: |                     |
| Status: 룱 Maintenan                               | ce required                                                      |                  |                | *                   |
| Network                                           | Connection                                                       | Statistics       | Iden           | ntification         |
| General                                           | IO Device Diagnostics                                            | Communication Di | agnostics      | Interface           |
| Communication dia                                 | egnostics:                                                       |                  |                | ĺ                   |
| Name                                              | Error                                                            |                  |                |                     |
| 🖌 Port 1 (X1 P1                                   | R) Below FO link                                                 | power margin     |                |                     |
| Details of diagnos                                | tics:                                                            |                  |                |                     |
| The FO link power<br>Remedy: Clean or<br>Settings | r margin is below the 2.0 dB thre<br>replace the FO cabling soon | eshold           |                | Help on Diagnostics |
| Close                                             | Update Print                                                     |                  |                | Help                |

Fig. 5-7 Communication Diagnostics information

### 5.3. Maintenance alarm for the Fiber-optic cables

When the strength of the fiber-optic communication is not enough, the SI Unit detects "Maintenance alarm" for the fiber-optic cable. Then SF LED of the SI Unit is ON and FO LED of the SI Unit is ON (the strength is more than 0 dB) or flashing (more than 0 dB but less than 2 dB), refer to the <u>Section 7.4.3.</u> At the time if the Port communication setting is configured to "Automatic (monitor)" settings, the diagnostics (alarm) is detected.

In order to recover from this alarm, please check the fiber-optic cable at first.

### Example

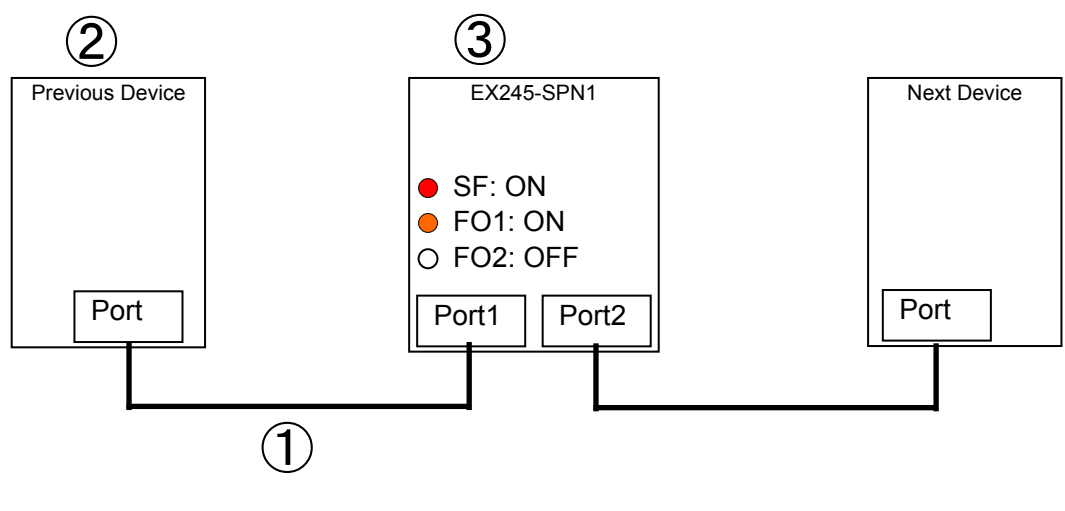

Step 1: Check/exchange ① the cable. Step 2: Check/exchange ② the previous device. Step 3: Check/exchange ③ the SI Unit.

### 6. SI Unit - EX245-SPN1

### 6.1. Parts and description

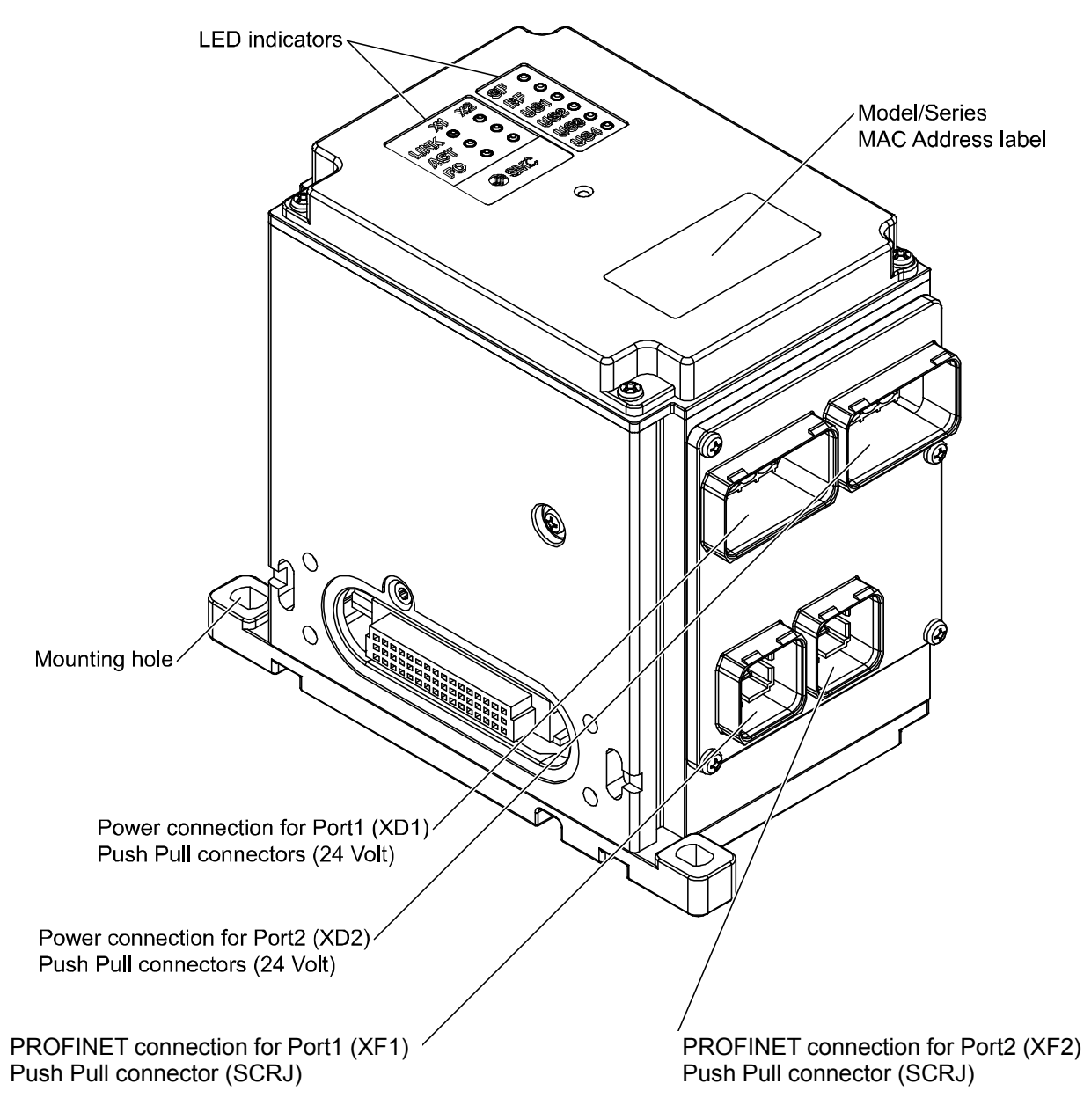

Fig. 6-1 Allocation of parts on the EX245-SPN1

# 6.2. Specifications

| General     Description       Dimensions (W x L x H) in mm     85 x 148.5 x 130       Weight     1000 g or less       Housing materials     Aluminium, PBT                |
|----------------------------------------------------------------------------------------------------|
| General         Dimensions (W x L x H) in mm         85 x 148.5 x 130         Weight         Housing materials         Aluminium, PBT                                     |
| Dimensions (W x L x H) in mm     85 x 148.5 x 130       Weight     1000 g or less       Housing materials     Aluminium, PBT                                              |
| Weight     1000 g or less       Housing materials     Aluminium, PBT                                                                                                    |
| Housing materials   Aluminium, PBT                                                                                                    |
|                                                                                                    |
| Max. number of modules 8                                                                                                    |
| Max. number of digital inputs 128                                                                                                    |
| Max. number of digital outputs   64 (independent of solenoid valves)                                                                                                    |
| Electrical                                                                                                    |
| Internal current consumption at 24 V DC 300 mA or less (Via US1)                                                                                                    |
| Protection against polanty reversal Yes (US1 and US2)                                                                                                    |
| Loop through current between power connector 10A or less                                                                                                    |
| Operating voltage 24 V DC +20%/-15%                                                                                                    |
| Under-voltage detection Detected : < approx. 20.4 V DC                                                                                                    |
| Max aurrent                                                                                                    |
| Dranout veltage (concere)                                                                                                    |
| Diopoul voltage (sensors) <a href="#"> </a> <a href="#"> </a> <a href="#"> </a> <a href="#"> </a> <a href="#"> </a> <a href="#"> </a> <a href="#"> </a> <a href="#"> </a> |
| Operating voltage     24 v DC     +20%/-10%                                                                                                    |
| Under-voltage detection Detected : < approx. 21.6 V DC<br>Cancelled: > approx. 22.8 V DC                                                                                  |
| Max. current 4 A                                                                                                    |
| Dropout voltage (valves/loads) < approx. 17 V DC                                                                                                    |
| Voltage drop to valve supply Max. 1.2 V at 24 V DC                                                                                                    |
| Galvanic isolation Yes (between US1 and US2)                                                                                                    |
| Solenoid valve                                                                                                    |
| Applicable series         SY3000/5000/7000, SV1000/2000/3000,<br>VQC1000/2000/4000/5000, VSS8-2/8-4, VSR8-2/8-4                                                           |
| Max. number of solenoid valves 32 solenoid coils                                                                                                    |
| Output type of solenoid Source/PNP (negative common)                                                                                                    |
| Over current protection Yes                                                                                                    |
| Over current detection Yes                                                                                                    |
| Fieldbus                                                                                                    |
| Bus protocol PROFINET I/O                                                                                                    |
| Conformance Class C Yes (Only for IRT switch function)                                                                                                    |
| Fast Start Up                                                                                                    |
| MRP (Media Redundancy Protocol) Yes                                                                                                    |
| Maintenance alarm for the Fiber – optic cable Yes                                                                                                    |
| Vendor ID 0083h                                                                                                    |
| Device ID 0056h                                                                                                    |
| GSD file GSDML-V2.3-SMC-EX245-V1 0-******* xml                                                                                                    |

#### Table, 6-1 EX245-SPN1 specifications

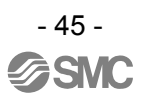

### 6.3. Process data for valves

The SI Unit occupies 2 or 4 bytes of output data for valves. The counting of valve coils starts at the SI Unit from left to right.

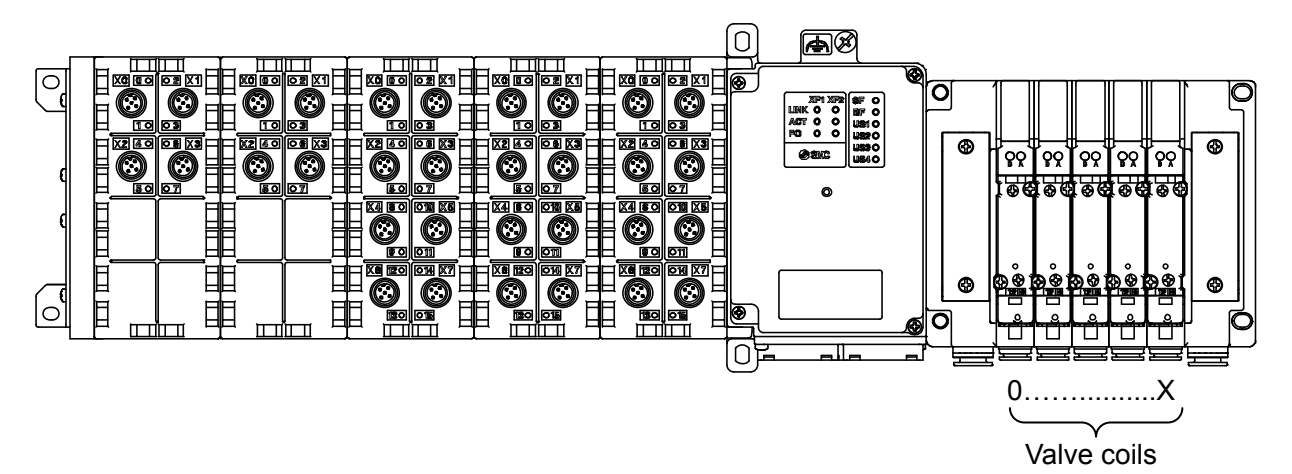

| Puto | Output data       |                   |  |  |  |
|------|-------------------|-------------------|--|--|--|
| Dyte | Valves (16 coils) | Valves (32 coils) |  |  |  |
| 0    | Valve coils 0-7   | Valve coils 0-7   |  |  |  |
| 1    | Valve coils 8-15  | Valve coils 8-15  |  |  |  |
| 2    |                   | Valve coils 16-23 |  |  |  |
| 3    |                   | Valve coils 24-31 |  |  |  |

Fig. 6-2 The process data

### 6.4. LED indicators

The LED indicators are arranged on the SI Unit as shown in the illustration below.

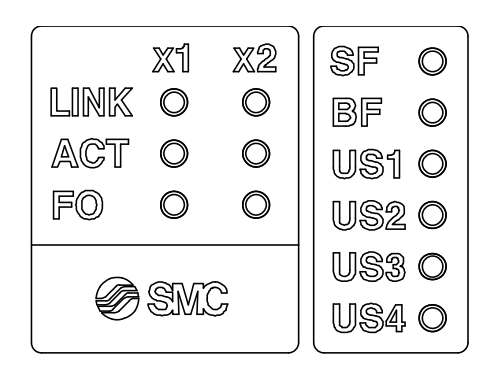

| Designation | Description                                            | Colour |
|-------------|--------------------------------------------------------|--------|
| LINK (X1)   | Connection via PROFINET on Port1 (XF1)                 | Green  |
| ACT (X1)    | Data exchange on Port1 (XF1)                           | Yellow |
| LINK (X2)   | Connection via PROFINET on Port2 (XF2)                 | Green  |
| ACT (X2)    | Data exchange on Port2 (XF2)                           | Yellow |
| FO1 (X1)    | Fiber-Optic communication diagnostics for Port 1 (XF1) | Orange |
| FO2 (X2)    | Fiber-Optic communication diagnostics for Port 2 (XF2) | Orange |
| SF          | System fault                                           | Red    |
| BF          | Bus fault                                              | Red    |
| US1         | Supply for the logic/sensors                           | Green  |
| US2         | Supply for the valves/loads                            | Green  |
| US3         | Option                                                 | _      |
| US4         | Option                                                 | _      |

#### Fig. 6-3 LED indicators of the EX245-SPN1

### 6.4.1. LINK indicator

| Table. 6-1 LINK indicator |                                                             |  |  |  |  |
|---------------------------|-------------------------------------------------------------|--|--|--|--|
| LINK                      | LINK Meaning                                                |  |  |  |  |
| ON                        | Connection via Ethernet to the SI Unit via Port 1/2 (XF1/2) |  |  |  |  |
| OFF                       | No connection established via Port 1/2 (XF1/2)              |  |  |  |  |

### 6.4.2. ACT indicator

| Table. 6-2 ACT indicator |                                                                        |  |  |  |  |
|--------------------------|------------------------------------------------------------------------|--|--|--|--|
| ACT                      | Meaning                                                                |  |  |  |  |
| ON                       | Transmission or reception of Ethernet telegrams on Port 1/2 (XF1/2)    |  |  |  |  |
| OFF                      | No transmission or reception of Ethernet telegrams on Port 1/2 (XF1/2) |  |  |  |  |

### 6.4.3. FO indicator

|        | Table. 6-3 FO indicator                                                                                 |  |  |  |  |  |
|--------|----------------------------------------------------------------------------------------------------|--|--|--|--|--|
| FO 1/2 | Meaning                                                                                                 |  |  |  |  |  |
| OFF    | The strength of the fiber-optic communication is more than 2 dB on Port 1/2 (XF1/2).                    |  |  |  |  |  |
| Flash  | The strength of the fiber-optic communication is more than 0 dB but less than 2 dB on Port 1/2 (XF1/2). |  |  |  |  |  |
| ON     | The strength of the fiber-optic communication is 0 dB on Port 1/2 (XF1/2).                              |  |  |  |  |  |

#### 6.4.4. SF and BF indicators

| SF                 | BF    | Meaning                                                                                                    |
|--------------------|-------|----------------------------------------------------------------------------------------------------|
| OFF                | OFF   | No fault (The SI Unit is currently exchanging data with the IO Controller without errors.)                                                                                                    |
|                    | Flash | <ul> <li>Faulty or no connect message frame (although the SI Unit is physically connected to the bus).</li> <li>Configuration is defective, or before initial commissioning has been done.</li> <li>Device name is different from configuration setting.</li> <li>The GSD file is not correct.</li> <li>The communication between IO Controller to SI Unit is defective.</li> </ul>                                                                                                    |
| OFF                | ON    | The SI Unit is not connecting to any bus.                                                                                                    |
| Flash<br>at 2 Hz   | OFF   | <ul><li>The connection to the IO Controller is OK but the following diagnostic event occurred.</li><li>At least one valve coil has a short circuit.</li></ul>                                                                                                    |
| Flash<br>at 0.5 Hz |       | <ul><li>The following diagnostic event occurred.</li><li>At least one connected module has a short circuit or the module layout has changed.</li></ul>                                                                                                    |
| ON                 |       | <ul> <li>The following diagnostic event occurred.</li> <li>The configuration data sent by the IO Controller does not match the actual layout.</li> <li>Power supply is not present or is below the dropout level.</li> <li>At least one valve coil has a short circuit and at least one connected module has a short circuit or the module layout has changed.</li> <li>The SI Unit has an internal error.</li> <li>An incompatible module is connected to the SI Unit.</li> <li>Strength of the Fiber-Optic.</li> <li>Communication is less than 2 dB</li> </ul> |

### Table. 6-4 SF and BF indicators

### 6.4.5. US1 indicator

| Table  | 6-5 | US1 | indicator |
|--------|-----|-----|-----------|
| Table. | 0-0 | 001 | indicator |

| US1   | Meaning                                                                           |
|-------|-----------------------------------------------------------------------------------|
| OFF   | US1 is not present or is below the dropout level (< approx. 17 V DC).             |
| Flash | US1 is below the permissible level but above the dropout level (17 to 20.4 V DC). |
| ON    | US1 is present (> approx. 21.6 V DC).                                             |

### 6.4.6. US2 indicator

Table. 6-6 US2 indicator

| US2   | Meaning                                                                           |
|-------|-----------------------------------------------------------------------------------|
| OFF   | US2 is not present or is below the dropout level (< approx. 17 V DC).             |
| Flash | US2 is below the permissible level but above the dropout level (17 to 21.6 V DC). |
| ON    | US2 is present (> approx. 22.8 V DC).                                             |

### 6.5. Block diagram

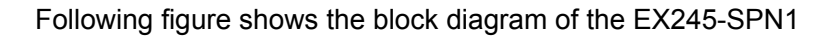

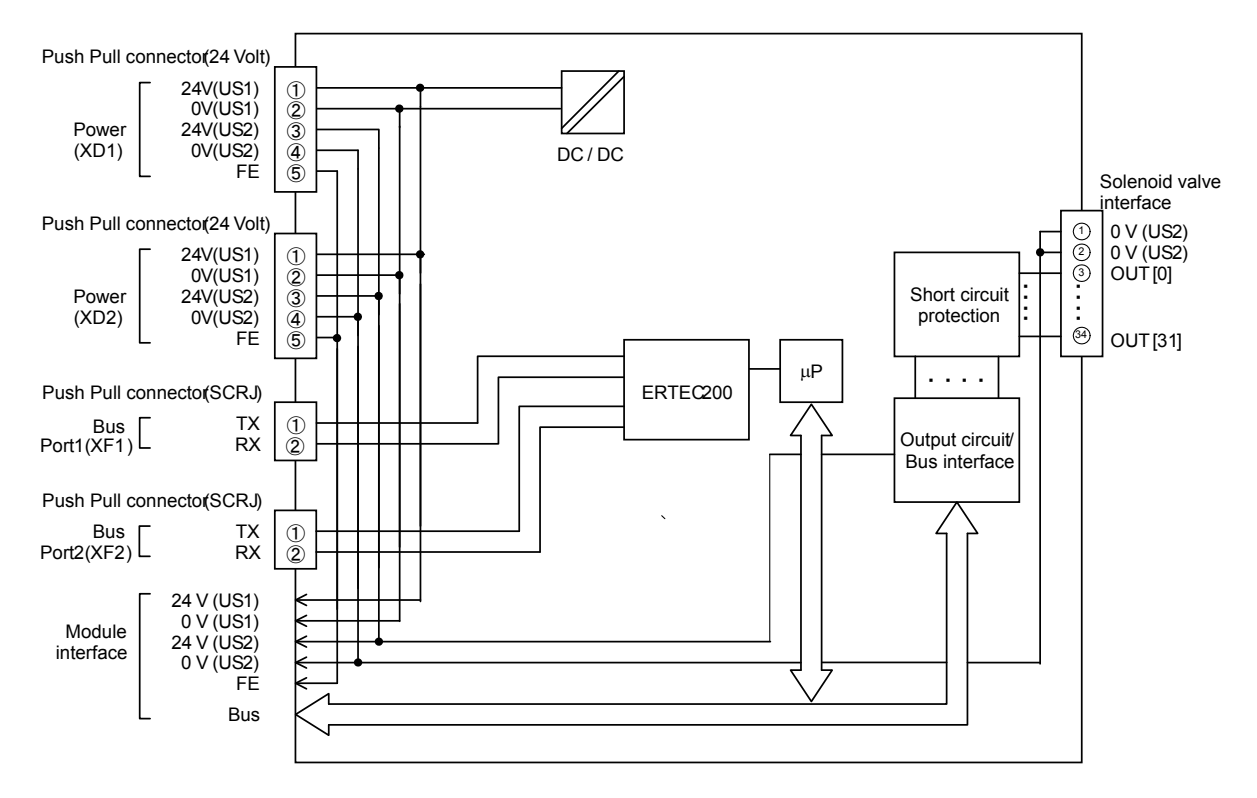

Fig. 6-4 Block diagram of the EX245-SPN1

# 7. Digital Input Module - EX245-DX1

### 7.1. Parts and description

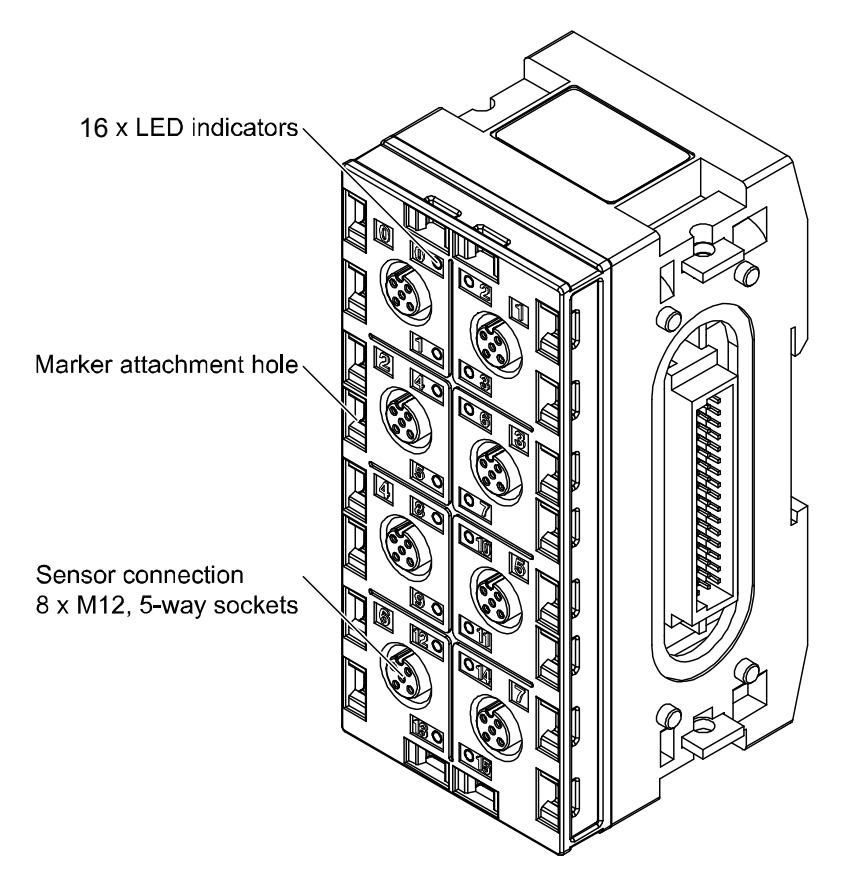

Fig. 7-1 Allocation of parts on the EX245-DX1

# 7.2. Specifications

| Item                                   | Description                                   |  |  |
|----------------------------------------|-----------------------------------------------|--|--|
| General                                |                                               |  |  |
| Dimensions (W x L x H) in mm           | 54 x 120 x 61                                 |  |  |
| Weight                                 | 280g or less                                  |  |  |
| Housing material                       | Nylon, PBT                                    |  |  |
| Electrical                             |                                               |  |  |
| Rated supply voltage                   | 24 V DC                                       |  |  |
| Voltage drop to sensor supply          | Max. 1.6 V                                    |  |  |
| Internal current consumption at 24V DC | 50 mA or less                                 |  |  |
| Input connection type                  | 8 x M12, 5-way sockets with double allocation |  |  |
| Over Voltage protection                | Yes,more than 28VDC at US1(solenoid/output)   |  |  |
| Short circuit protection               | Yes                                           |  |  |
| Sensor supply current per connector    | Max. 0.5A                                     |  |  |
| Sensor supply current per module       | Max. 2 A                                      |  |  |
| Status indication                      | Yes, per input                                |  |  |
| Short circuit indication               | Yes, per connector                            |  |  |
| Digital input                          |                                               |  |  |
| Number of inputs                       | 16                                            |  |  |
| Input type                             | PNP                                           |  |  |
| Signal 1                               | 11 to 30 V                                    |  |  |
| Signal 0                               | -3 to 5 V                                     |  |  |
| Permissible residual current           | Max. 1.5mA                                    |  |  |
| Input current signal 1                 | Typ. 4.5 mA                                   |  |  |

### Table. 7-1 EX245-DX1 specifications

### 7.3. Wiring

### **∆**Caution

- To prevent damage, all power for the SI Unit and modules must be turned off (i.e. de-energized) before the modules are installed or removed.
- For a protection rating of IP65 to be ensured, all covering caps must be screwed down correctly after wiring and setting have been performed.
- For a protection rating of IP65 to be ensured, sockets that are not used must be closed with M12 Seal cap.

Pin allocation of the M12, 5-way socket connector as shown in the following table:

| Pin | Allocation              | View of connector (module side) |
|-----|-------------------------|---------------------------------|
| 1   | 24 V                    |                                 |
| 2   | DI (input signal "n+1") |                                 |
| 3   | 0 V (US1)               |                                 |
| 4   | DI (input signal "n")   | °4                              |
| 5   | FE/Shield               |                                 |

Table. 7-2 Pin allocation of the connector for EX245-DX1

### 7.4. Process data

The EX245-DX1(EX245-DX1-X36 module on a configuration software) occupies 2 bytes of input data. The following table shows the allocation of the digital inputs and the process image.

| Connector p | osition     |       | $\bigcirc \bullet \\ \circ \circ \circ \\ \circ \circ \circ \circ \circ \circ \circ \circ \circ \circ \circ \circ \circ \circ$ |       | $\bigcirc \bigcirc \bigcirc \bigcirc \bigcirc \bigcirc \bigcirc \bigcirc \bigcirc \bigcirc \bigcirc \bigcirc \bigcirc \bigcirc \bigcirc \bigcirc \bigcirc \bigcirc \bigcirc $ |       |        |        | $\bigcirc \bigcirc \bigcirc \bigcirc \bigcirc \bigcirc \bigcirc \bigcirc \bigcirc \bigcirc \bigcirc \bigcirc \bigcirc \bigcirc \bigcirc \bigcirc \bigcirc \bigcirc \bigcirc $ |
|-------------|-------------|-------|----------------------------------------------------------------------------------------------------|-------|----------------------------------------------------------------------------------------------------|-------|--------|--------|----------------------------------------------------------------------------------------------------|
| Connector d | lesignation | 0     | 1                                                                                                    | 2     | 3                                                                                                    | 4     | 5      | 6      | 7                                                                                                    |
| Input       | Pin 2       | Bit 1 | Bit 3                                                                                                    | Bit 5 | Bit 7                                                                                                    | Bit 9 | Bit 11 | Bit 13 | Bit 15                                                                                                    |
| input       | Pin 4       | Bit 0 | Bit 2                                                                                                    | Bit 4 | Bit 6                                                                                                    | Bit 8 | Bit 10 | Bit 12 | Bit 14                                                                                                    |

Table. 7-3 Digital input allocation and the process data

### 7.5. LED indicators

The status indicators are arranged on the EX245-DX1 as shown in the illustration below.

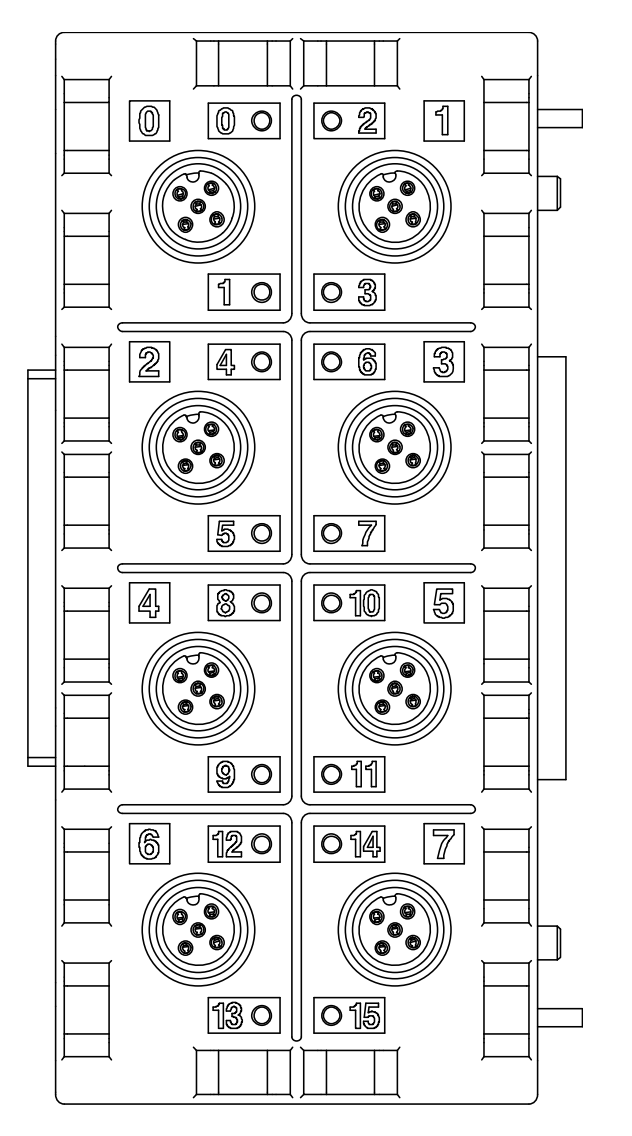

| 0 to15   | Description                           |
|----------|---------------------------------------|
| OFF      | Input is not activated and no errors. |
| Green ON | Input is activated.                   |
| Red ON   | Short circuit is detected.            |

Fig. 7-2 Status indicators of the EX245-DX1

### 7.6. Block diagram

The following figure shows the block diagram of the EX245-DX1.

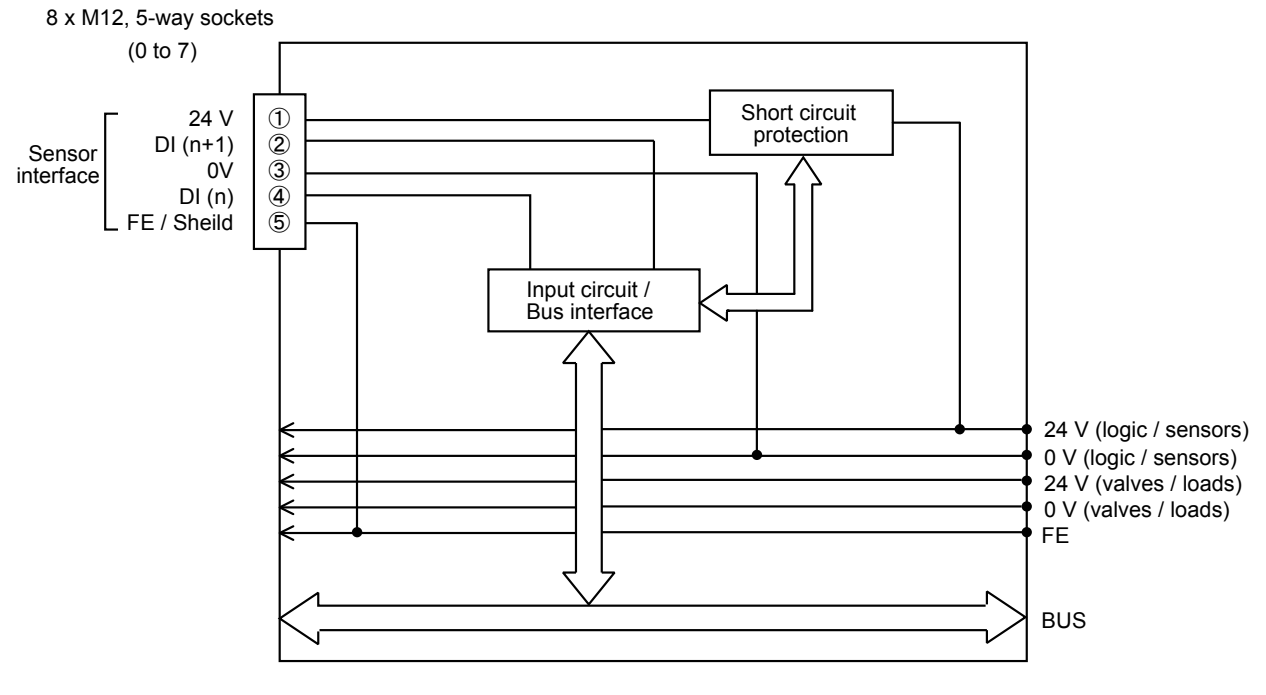

Fig. 7-3 Block diagram of the EX245-DX1

# 8. Digital Output Module - EX245-DY1

### 8.1. Parts and description

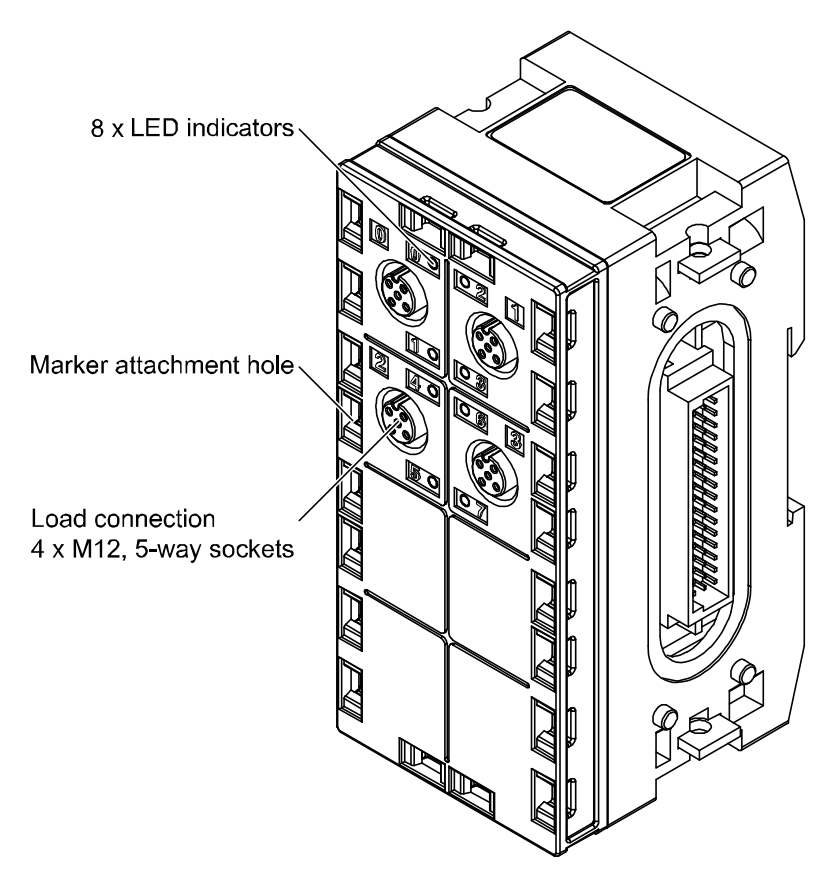

Fig. 8-1 Allocation of parts on the EX245-DY1

# 8.2. Specifications

| Table. 8-T EX245-DYT specifications     |                                               |  |  |  |
|-----------------------------------------|-----------------------------------------------|--|--|--|
| liem                                    | Description                                   |  |  |  |
| General                                 |                                               |  |  |  |
| Dimensions (W x L x H) in mm            | 54 x 120 x 61                                 |  |  |  |
| Weight                                  | 280 g or less                                 |  |  |  |
| Housing material                        | Nylon, PBT                                    |  |  |  |
| Electrical                              |                                               |  |  |  |
| Rated supply voltage                    | 24 V DC                                       |  |  |  |
| Voltage drop to load supply             | Max. 1.6 V                                    |  |  |  |
| Internal current consumption at 24 V DC | 50 mA or less                                 |  |  |  |
| Load connection                         | 4 x M12, 5-way sockets with double allocation |  |  |  |
| Over Voltage protection                 | Yes, more than 28VDC at US2(solenoid/output)  |  |  |  |
| Short circuit protection                | Yes                                           |  |  |  |
| Output current per output               | Max.0.5A                                      |  |  |  |
| Output current per module               | Max.2 A                                       |  |  |  |
| Status indication                       | Yes, per output                               |  |  |  |
| Short circuit indication                | Yes, per output                               |  |  |  |
| Digital output                          |                                               |  |  |  |
| Number of outputs                       | 8                                             |  |  |  |
| Output type                             | PNP                                           |  |  |  |

| Table. | 8-1 | EX245-DY1 | specifications |
|--------|-----|-----------|----------------|
| rabic. | 0 1 |           | specifications |

### 8.3. Wiring

### **▲** Caution

- To prevent damage, all power for the SI Unit and modules must be turned off (i.e. de-energized) before the modules are installed or removed.
- For a protection rating of IP65 to be ensured, all covering caps must be screwed down correctly after wiring and setting have been performed.
- For a protection rating of IP65 to be ensured, sockets that are not used must be closed with M12 Seal cap.

Pin allocation of the M12, 5-way socket connector as shown in the following table:

| Pin | Allocation               | View of connector (module side) |
|-----|--------------------------|---------------------------------|
| 1   | N.C.                     |                                 |
| 2   | DO (output signal "n+1") |                                 |
| 3   | 0 V (valves/loads)       |                                 |
| 4   | DO (output signal "n")   | °4                              |
| 5   | FE/Shield                |                                 |

Table. 8-2 Pin allocation of the connector for EX245-DY1

### 8.4. Process data

The EX245-DY1(EX245-DY1-X37 module on a configuration software) occupies 1 byte of output data. The following table shows the allocation of the digital outputs and the process image.

| Connector position    |       |       |       |       |       |
|-----------------------|-------|-------|-------|-------|-------|
| Connector designation |       | 0     | 1     | 2     | 3     |
| Output                | Pin 2 | Bit 1 | Bit 3 | Bit 5 | Bit 7 |
| Output                | Pin 4 | Bit 0 | Bit 2 | Bit 4 | Bit 6 |

Table. 8-3 Digital output allocation and the process data

### 8.5. LED indicators

The status indicators are arranged on the EX245-DY1 as shown in the illustration below.

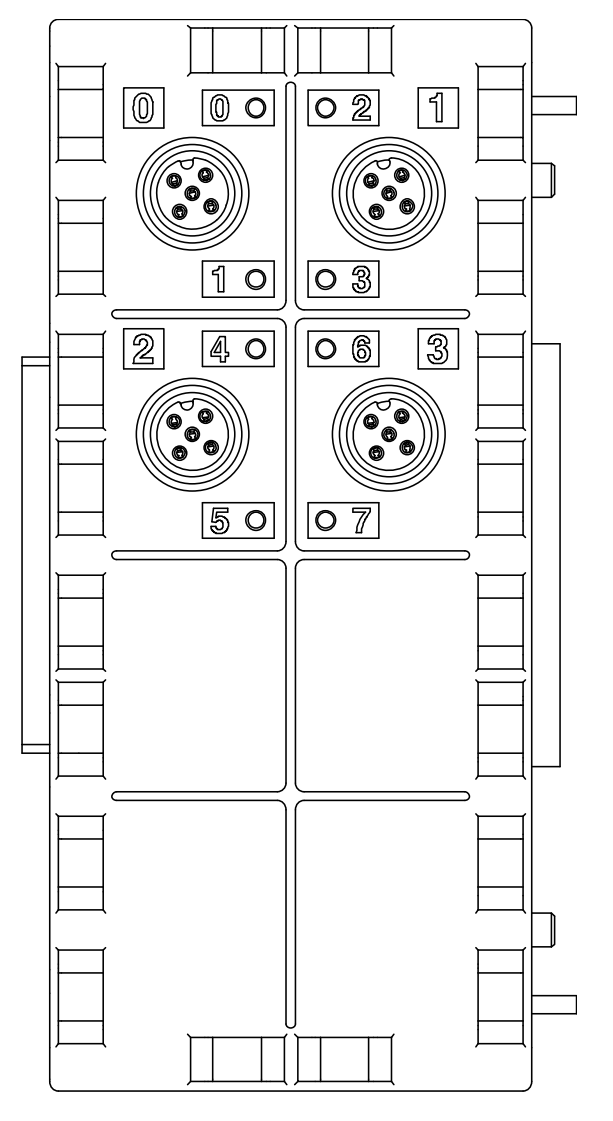

| 0 to 7   | Description                            |
|----------|----------------------------------------|
| OFF      | Output is not activated and no errors. |
| Green ON | Output is activated.                   |
| Red ON   | Short circuit is detected.             |

Fig. 8-2 Status indicators of the EX245-DY1

### 8.6. Block diagram

The following figure shows the block diagram of the EX245-DY1.

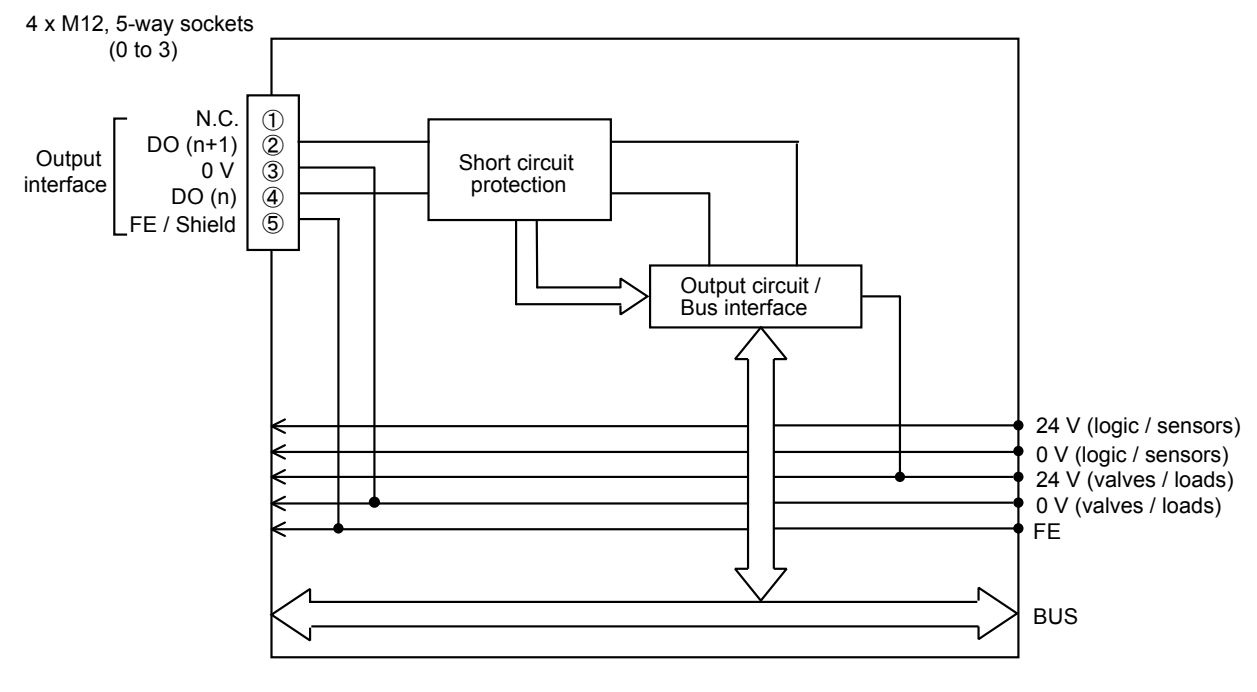

Fig. 8-3 Block diagram of the EX245-DY1

## 9. End Plate - EX245-EA2-1/2

### 9.1. Parts and description

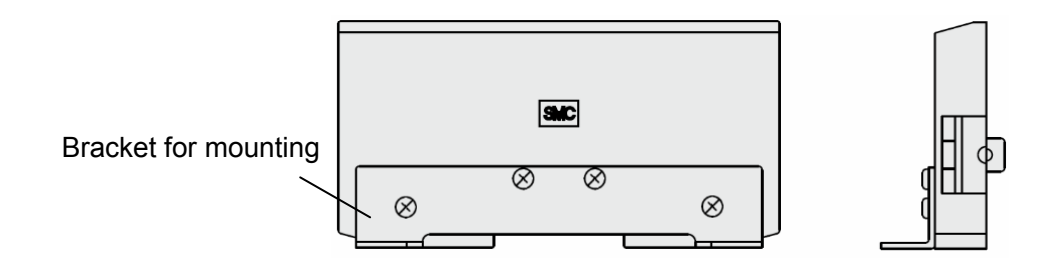

Fig. 9-1 Allocation of parts on the EX245-EA2-1

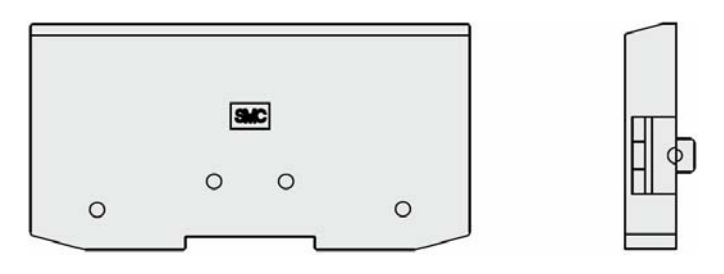

Fig. 9-2 Allocation of parts on the EX245-EA2-2

### 9.2. Specifications

| Item                         | Description       |  |  |
|------------------------------|-------------------|--|--|
| General                      |                   |  |  |
| Dimensions (W x L x H) in mm | 28.6 x 120 x 61.5 |  |  |
| Weight                       | 200 g or less     |  |  |
| Housing material             | Nylon             |  |  |

#### Table. 9-1 EX245-EA2-1 specifications

### Table. 9-2 EX245-EA2-2 specifications

| Item                         | Description     |  |
|------------------------------|-----------------|--|
| General                      |                 |  |
| Dimensions (W x L x H) in mm | 14 x 120 x 61.5 |  |
| Weight                       | 100 g or less   |  |
| Housing material             | Nylon           |  |

#### NOTE

• EX245-EA2-2 can be used to have a special bracket which must be assembled with 4 P-tight Cross-recessed head tapping screws (3x6, torque: 0.8±0.05 N•m)

## 10. Accessories

### 10.1. Markers

Markers are available in single sheets each containing 88 pieces, For the EX245-DX1 and EX245-DY1 use the part No.EX600-ZT1.

### Model No.: EX600-ZT1

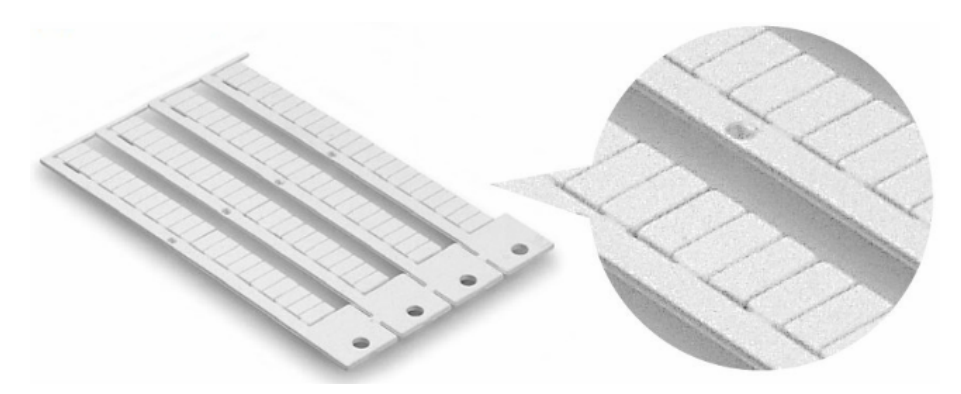

Fig. 10-1 EX600-ZT1

### 10.2. Y Connector

Y connectors can be used with the EX245-DX1 and EX245-DY1. There are two options –  $2 \times M12$  to M12  $2 \times M8$  to M12

### Model No.: PCA-1557785

(Y branch Connector (2 x M12 to M12))

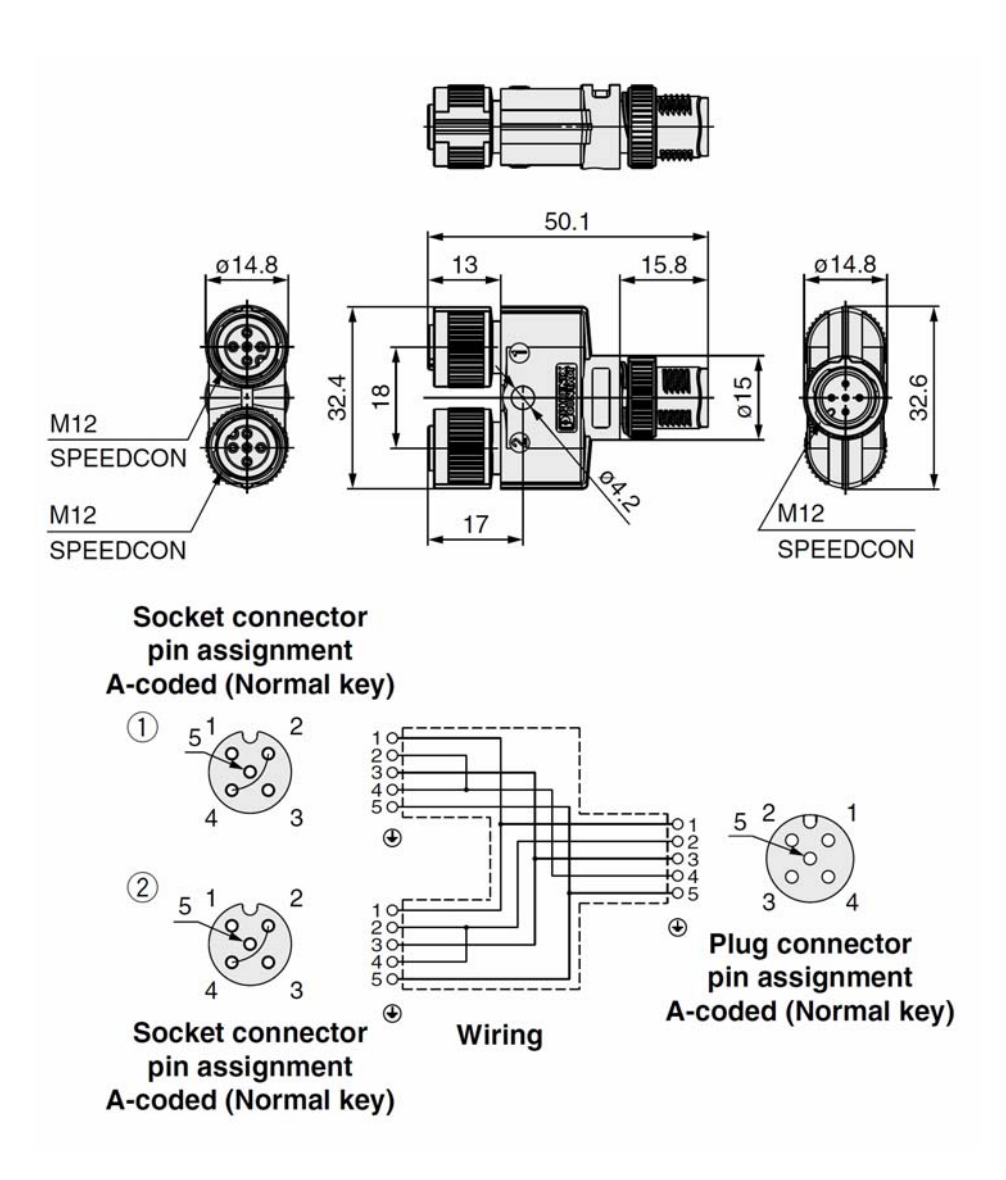

Fig. 10-2 PCA-1557785

### Model No.: PCA-1557798

(Y branch Connector (2 x M8 to M12))

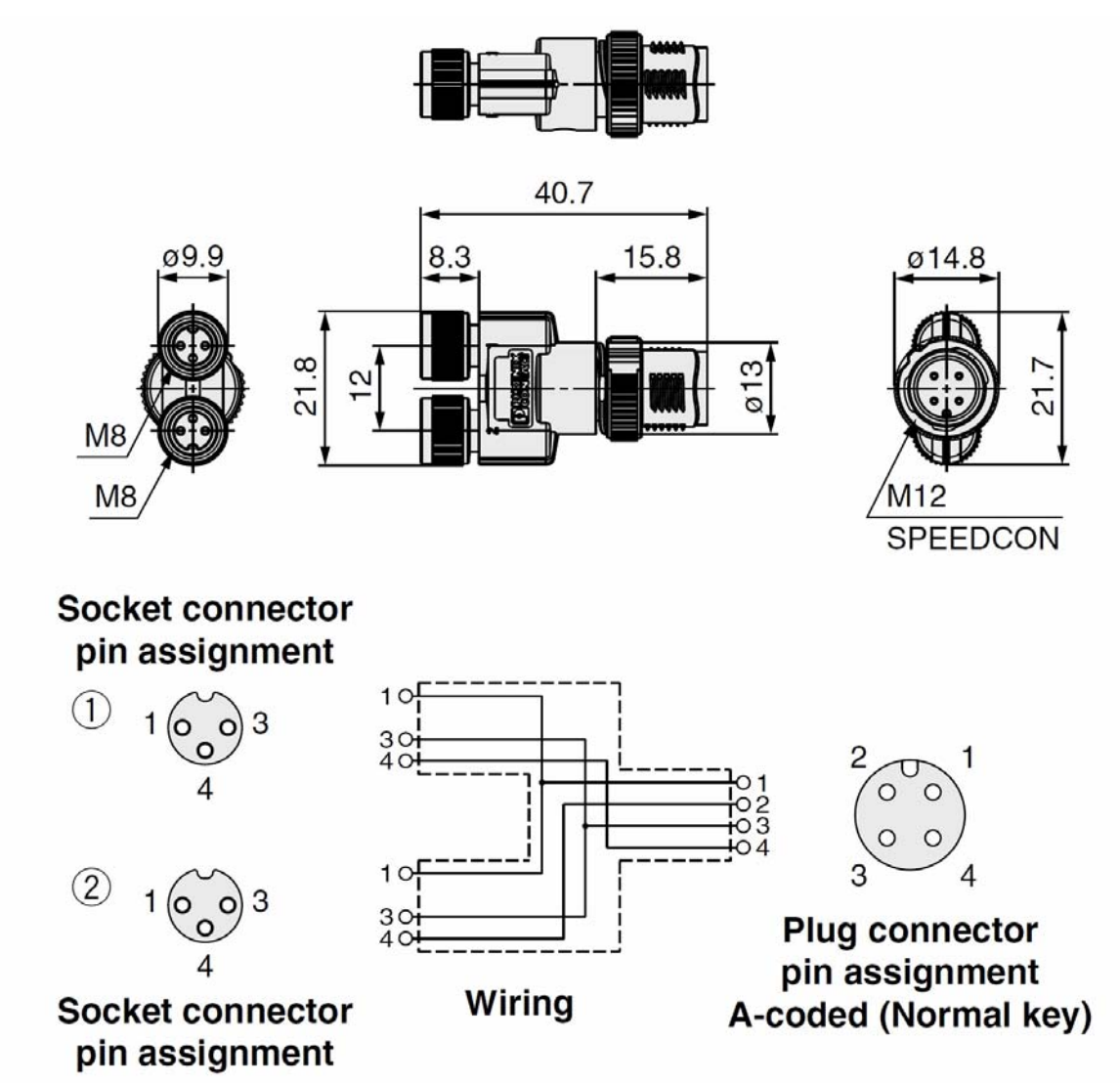

Fig. 10-3 PCA-1557798

- 65 -

### 10.3. Seal cap

Seal caps can be used with the EX245-DX1 and EX245-DY1. Mount the seal cap in the unused socket. IP65 is satisfied by using the seal cap properly.

### Model No.: EX9-AWTS

(M12 connector for socket 10 pieces.)

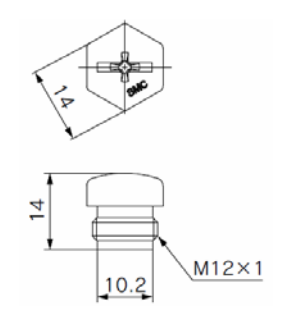

Fig. 10-4 EX9-AWTS

Note : Tighten the seal caps to the tightening torque specified (0.2N•m).

### 11. Dimensions

### 11.1. I/O Modules Manifold

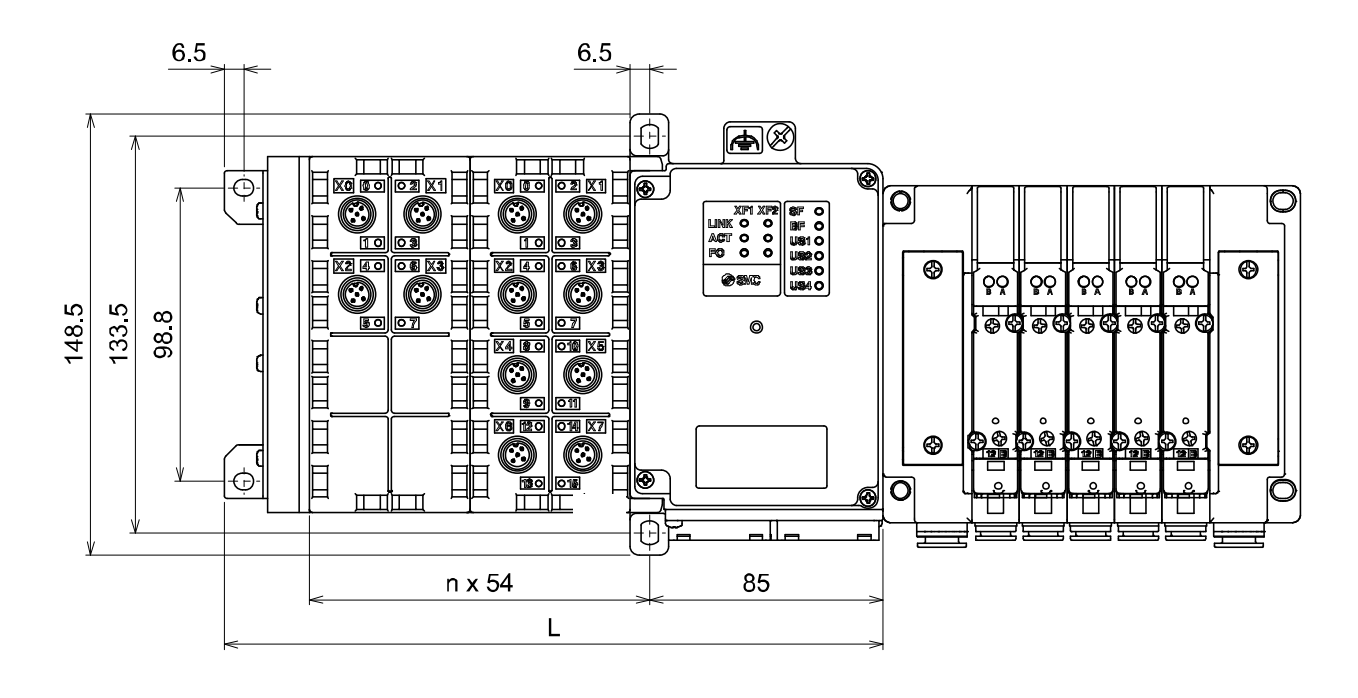

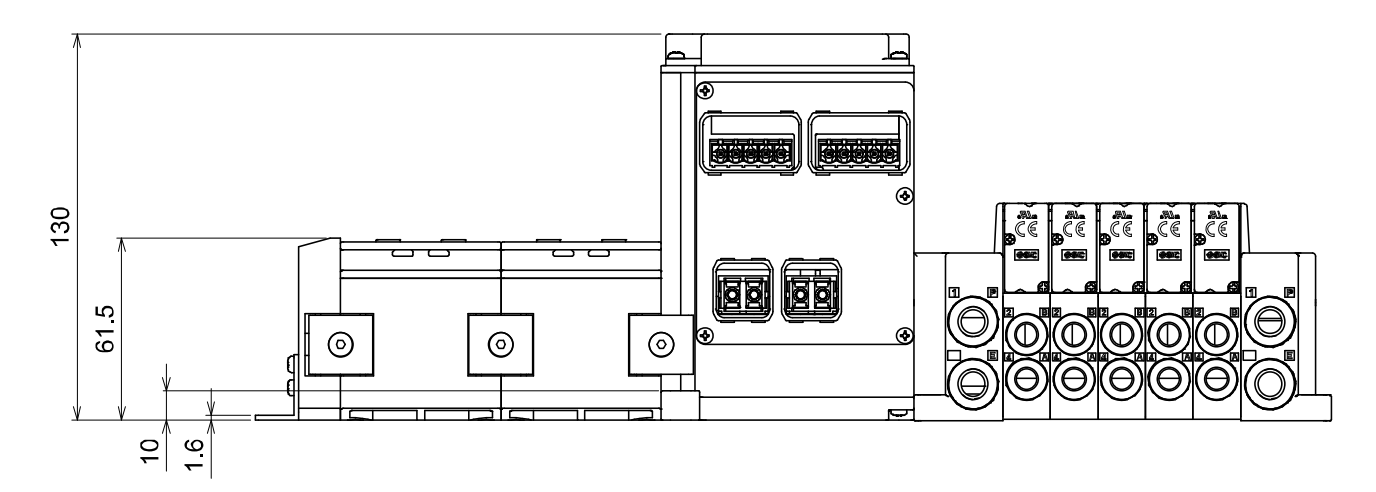

Fig. 11-1 Dimensions of the Modules manifold

The following table shows the length of the I/O Modules manifold.

| Table. 11-1 Length the EX245 series module |       |       |       |       |       |       |       |       |       |
|--------------------------------------------|-------|-------|-------|-------|-------|-------|-------|-------|-------|
| n                                          | 0     | 1     | 2     | 3     | 4     | 5     | 6     | 7     | 8     |
| L                                          | 113.6 | 167.6 | 221.6 | 275.6 | 329.6 | 383.6 | 437.6 | 491.6 | 545.6 |
|                                            |       |       |       |       |       |       |       |       |       |

Formulas: L = 54n + 113.6 (max. 8 modules) (Dimensions in mm)

# 12. Troubleshooting

### 12.1. EX245-SPN1

| No. | Problem                                                                   | Possible cause                                                                                            | Remedy                                                                                   |
|-----|---------------------------------------------------------------------------|----------------------------------------------------------------------------------------------------|------------------------------------------------------------------------------------------|
| 1   | <ul> <li>LINK indicator is OFF.</li> <li>ACT indicator is OFF.</li> </ul> | <ul> <li>The SI Unit is not connecting<br/>to any bus.</li> </ul>                                         | Check the cable connection.                                                              |
| 2   | BF indicator is ON.                                                       | No bus communication.                                                                                     | <ul> <li>Check the cable.</li> <li>Connect to the PROFINET bus communication.</li> </ul> |
| 3   | BF indicator flashes.                                                     | The SI Unit is physically<br>connected to the IO Controller<br>but the following problem has<br>occurred. |                                                                                          |
|     |                                                                           | <ul> <li>Configuration is defective.</li> </ul>                                                           | <ul> <li>Check the configuration.</li> </ul>                                             |
|     |                                                                           | <ul> <li>Device name is not correct.</li> </ul>                                                           | <ul> <li>Check the device names.</li> </ul>                                              |
|     |                                                                           | The IO Controller is defective.                                                                           | <ul> <li>Check the IO Controller.</li> </ul>                                             |

### Table. 12-1 Troubleshooting for bus communication

| Tabla  | 10 0 | Troubloobootin | a for the | nrahlam    | ام طائبين | ianlay   |  |
|--------|------|----------------|-----------|------------|-----------|----------|--|
| rable  | 1/-/ | rroubleshoolin | α ισι πιε | e propiem  | wiiri (1  | ISDIAV C |  |
| 100101 |      |                | 9 101 010 | , p. o.o.o |           | iopia, c |  |

| No. | Problem                                                   | Possible cause                                                                                                    | Remedy                                                                                                    |  |  |
|-----|-----------------------------------------------------------|----------------------------------------------------------------------------------------------------|----------------------------------------------------------------------------------------------------|--|--|
| 1   | <ul> <li>SF indicator is flashes at 2<br/>Hz.s</li> </ul> | The connection to the IO controller is OK but the following diagnostic event occurred.                                                                                                    | Check the diagnostic event.                                                                                                    |  |  |
| 2   | SF indicator is flashes at 0.5                            | At least one valve coil has a short circuit.                                                                                                    | Check the solenoid valve for a short circuit.                                                                                                    |  |  |
| 2   | Hz.                                                       | At least one connected module has a short circuit.                                                                                                    | Check the module error.                                                                                                    |  |  |
|     |                                                           | The following diagnostic event<br>occurred.                                                                                                    | Check the diagnostic event.                                                                                                    |  |  |
|     |                                                           | <ul> <li>The configuration data sent by<br/>the IO Controller does not<br/>match the actual layout.</li> <li>(ex: The "EX245 PN Cu"<br/>folder is selected (drag &amp;<br/>drop) onto the PROFINET line<br/>on the PN master in the "HW<br/>Config" on the STEP 7.)</li> </ul> | <ul> <li>Check the configuration of the<br/>SI Unit and the module layout.<br/>(Check the configuration in the<br/>"HW Config" on the STEP 7 and<br/>change the configuration from<br/>"EX245 PN Cu" to "EX245 PN<br/>FX" folder.)</li> </ul> |  |  |
| 2   |                                                           | <ul> <li>One of the "Valves" modules<br/>is not set in Slot 1 or Slot 2 in<br/>your configuration program.</li> </ul>                                                                                                    | <ul> <li>Check the configuration of the<br/>SI Unit.(Refer to <u>Section 4.1</u>)</li> </ul>                                                                                                    |  |  |
| 5   | SF Indicator is ON.                                       | <ul> <li>Power supply is not present or<br/>is below the dropout level.</li> </ul>                                                                                                    | Check the power supply.                                                                                                    |  |  |
|     |                                                           | <ul> <li>At least one valve coil has a<br/>short circuit and at least one<br/>connected module has a short<br/>circuit or the module layout<br/>has changed.</li> </ul>                                                                                                    | <ul> <li>Check both the solenoid valve<br/>for a short circuit and the<br/>module error/layout.</li> </ul>                                                                                                    |  |  |
|     |                                                           | <ul> <li>A connected module is<br/>defective.</li> </ul>                                                                                                    | Check the connected module.                                                                                                    |  |  |
|     |                                                           | The strength of the fiber-optic communication is less than 2 dB.                                                                                                    | <ul> <li>Check the fiber-optic cable.</li> </ul>                                                                                                    |  |  |
|     |                                                           | <ul> <li>The module layout has faulty.</li> </ul>                                                                                                    | <ul> <li>Check the module layout.</li> </ul>                                                                                                    |  |  |

| No. | Problem                    | Possible cause                                                                          | Remedy                                                                          |
|-----|----------------------------|-----------------------------------------------------------------------------------------|---------------------------------------------------------------------------------|
| 1   | US1 indicator is OFF.      | Incorrect wiring.                                                                       | <ul> <li>Check the cable.</li> <li>Check the wiring and pin numbers.</li> </ul> |
|     |                            | US1 is not present or below the<br>dropout level<br>(< approx. 17 V DC).                | Check the supply for the logic/sensors of SI unit.                              |
| 2   | US1 indicator is flashing. | US1 is below the permissible<br>level but above the dropout level<br>(17 to 21.6 V DC). | Check the supply for the logic/sensors of SI unit.                              |
| 3   | US2 indicator is OFF.      | Incorrect wiring.                                                                       | <ul> <li>Check the cable.</li> <li>Check the wiring and pin numbers.</li> </ul> |
|     |                            | US2 is not present or below the dropout level (< approx. 17 V DC).                      | Check the supply for the valves/loads.                                          |
| 4   | US2 indicator is flashing. | US2 is below the permissible<br>level but above the dropout level<br>(17 to 22.8 V DC). | Check the supply for the valves/loads.                                          |

### Table. 12-3 Troubleshooting for the problem with display on US1/2 LED

#### Table. 12-4 Troubleshooting for malfunction of the solenoid valve

| No. | Problem                 | Possible cause                                                     | Remedy                                                                                          |
|-----|-------------------------|--------------------------------------------------------------------|-------------------------------------------------------------------------------------------------|
| F   | A solenoid valve is not | Incorrect connection.                                              | Check the connection with the SI Unit.                                                          |
|     |                         | Solenoid valve is faulty.                                          | Check the solenoid valve.                                                                       |
| 5   | operating.              | US2 is not present or below the dropout level (< approx. 17 V DC). | <ul> <li>Check the supply for the valves.</li> <li>Check the wiring and pin numbers.</li> </ul> |

### 12.2. EX245-DX1

| No. | Problem                                        | Possible cause                                                           | Remedy                                                                           |
|-----|------------------------------------------------|--------------------------------------------------------------------------|----------------------------------------------------------------------------------|
|     |                                                | Incorrect wiring.                                                        | Check the wiring and pin numbers.                                                |
| 1   | 1 Signals cannot be received even with sensor. | US1 is not present or below the<br>dropout level<br>(< approx. 17 V DC). | Check the supply for the sensors.                                                |
|     |                                                | Sensor is faulty.                                                        | Check the sensor.                                                                |
| 2   | Status indicator is red ON.                    | Connector has a short circuit.                                           | <ul> <li>Check the wiring and pin numbers.</li> <li>Check the sensor.</li> </ul> |

#### Table. 12-5 Troubleshooting for EX245-DX1

### 12.3. EX245-DY1

| No. | Problem                     | Possible cause                                                                                                 | Remedy                                                                         |
|-----|-----------------------------|----------------------------------------------------------------------------------------------------|--------------------------------------------------------------------------------|
|     |                             | Incorrect wiring.                                                                                              | Check the wiring and pin numbers.                                              |
| 1   | A load is not operating.    | US2 or additional supply for the<br>loads is not present or below<br>the dropout level<br>(< approx. 17 V DC). | Check the (additional) supply for the loads.                                   |
|     |                             | Load is faulty.                                                                                                | Check the load.                                                                |
| 2   | Status indicator is red ON. | Output has a short circuit.                                                                                    | <ul> <li>Check the wiring and pin numbers.</li> <li>Check the load.</li> </ul> |

Table. 12-6 Troubleshooting for EX245-DY1

**Revision history** 

# **SMC** Corporation

4-14-1, Sotokanda, Chiyoda-ku, Tokyo 101-0021 JAPAN Tel: +81 3 5207 8249 Fax: +81 3 5298 5362 URL http://www.smcworld.com

Note: Specifications are subject to change without prior notice and any obligation on the part of the manufacturer. © 2017 SMC Corporation All Rights Reserved

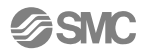